# MSE-softwarerelease 7.2 HA configureren en implementeren

## Inhoud

Inleiding Voorwaarden Vereisten Gebruikte componenten Conventies Achtergrondinformatie Richtsnoeren en beperkingen HA-configuratiescherm voor MSE virtuele applicatie (Network Connected) HA-configuratie met Direct Connected HA-configuratiescherm voor MSE fysieke applicatie Basisprobleemoplossing van MSE HA Gerelateerde informatie

## Inleiding

Cisco Mobility Services Engine (MSE) softwarerelease 7.2 voegt ondersteuning voor hoge beschikbaarheid (HA) toe aan fysieke en virtuele apparaten. Dit document biedt configuratie- en implementatierichtlijnen, evenals tips voor het opsporen en verhelpen van problemen voor degenen die de MSE Hoge beschikbaarheid toevoegen en contextbewuste services en/of adaptieve IPS aan een Cisco Unified WLAN uitvoeren. Het doel van dit document is de richtsnoeren voor MSE High Availability uit te leggen en HA-implementatiescenario's voor MSE te verstrekken.

**Opmerking:** Dit document bevat geen configuratiegegevens voor de MSE en de bijbehorende onderdelen die niet geschikt zijn voor MSE HA. Deze informatie wordt verstrekt in andere documenten en er worden verwijzingen verstrekt. Zie het gedeelte <u>Verwante informatie</u> voor een lijst met documenten over de configuratie en het ontwerp van de Context Aware Mobility Services. De adaptieve WIPS-configuratie wordt ook niet in dit document besproken.

## Voorwaarden

#### Vereisten

Er zijn geen specifieke vereisten van toepassing op dit document.

#### Gebruikte componenten

Dit document is niet beperkt tot specifieke software- en hardware-versies.

#### Conventies

Raadpleeg <u>Cisco Technical Tips Conventions (Conventies voor technische tips van Cisco) voor</u> meer informatie over documentconventies.

## Achtergrondinformatie

MSE is een platform dat in staat is om meerdere verwante diensten te exploiteren. Deze diensten bieden diensten van hoog niveau. Daarom is het van cruciaal belang dat de HA het hoogste vertrouwen in de dienstverlening behoudt.

Met HA-enabled wordt elke actieve MSE ondersteund door een andere inactieve instantie. MSE HA introduceert de gezondheidsmonitor waarin het de instelling van hoge beschikbaarheid vormt, beheert en controleert. Tussen de primaire en de secundaire MSE wordt een hartslag behouden. De gezondheidsmonitor is verantwoordelijk voor het instellen van databases, bestandsreplicatie en het controleren van de toepassing. Wanneer de primaire MSE faalt en het secundaire gebied overneemt, wordt het virtuele adres van de primaire MSE op transparante wijze geschakeld.

Deze installatie (zie <u>afbeelding 1</u>) demonstreert een typische Cisco WLAN-implementatie die Cisco Mobility Services Engine (MSE) omvat die is ingeschakeld voor hoge beschikbaarheid. HAondersteuning is beschikbaar op MSE-3310, MSE-3350/3355 en Virtual-applicatie op ESXi.

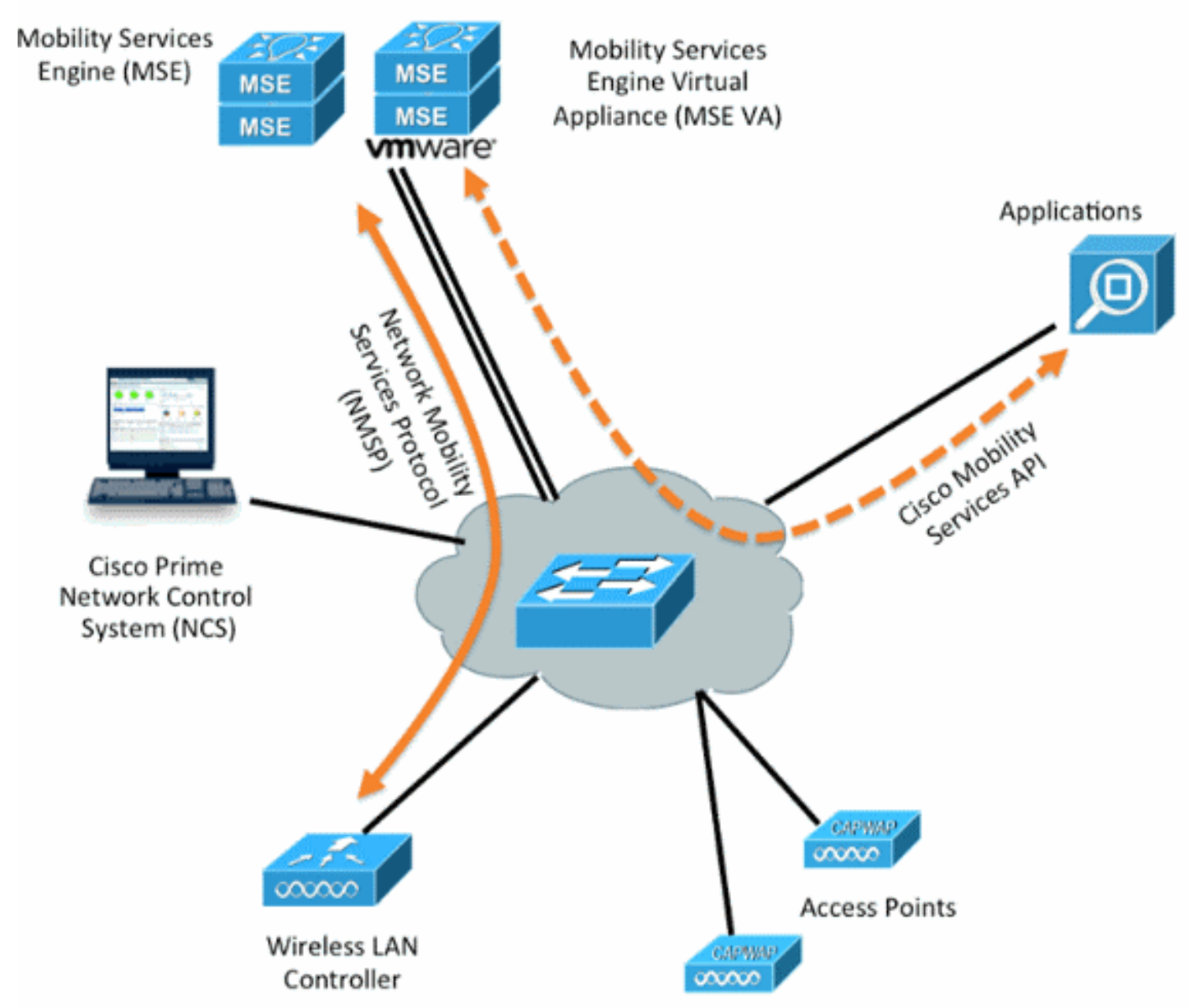

#### Afbeelding 1. MSE implementeren in hoge beschikbaarheid

## Richtsnoeren en beperkingen

Hier is informatie over de MSE HA architectuur:

- MSE virtuele applicatie ondersteunt slechts 1:1 HA.
- Eén secundaire MSE kan maximaal twee primaire MSE's ondersteunen. Zie de HAkoppelingsmatrix (figuren 2 en 3).
- HA ondersteunt Network Connected and Direct Connected.
- Alleen MSE Layer 2 redundantie wordt ondersteund. Zowel de gezondheidsmonitor IP als virtuele IP moet op dezelfde mate als binnen en toegankelijk zijn via het Network Control System (NCS). Layer 3 redundantie wordt niet ondersteund.
- IP-gezondheidszorg en virtuele IP moeten anders zijn.
- U kunt gebruikmaken van handmatige of automatische failover.
- U kunt gebruikmaken van handmatig of automatisch falen.
- Zowel de primaire als de secundaire MSE moeten op dezelfde softwareversie staan.
- Elke actieve primaire MSE wordt ondersteund door een andere inactieve instantie. De secondaire MSE wordt alleen actief nadat de overvalprocedure is gestart.
- De failover-procedure kan handmatig of automatisch worden uitgevoerd.
- Er is één software- en databases-instantie voor elke geregistreerde primaire MSE.

|                     | Secondary Server Type |      |      |        |             |         |
|---------------------|-----------------------|------|------|--------|-------------|---------|
| Primary Server Type | 3310                  | 3350 | 3355 | VA-Low | VA-Standard | VA-High |
| 3310                | Y                     | Y    | Y    | N      | N           | N       |
| 3350                | N                     | Y    | Y    | N      | N           | N       |
| 3355                | N                     | Y    | Y    | N      | N           | N       |
| VA-Low              | N                     | N    | N    | Y      | Y           | Y       |
| VA-Standard         | N                     | N    | N    | N      | Y           | Y       |
| VA-High             | N                     | N    | N    | N      | N           | Y       |

#### Afbeelding 2. MSE HA-ondersteuningsmatrixprinter

#### Afbeelding 3. MSE HA N:1 paringsmatrix

| Secondary Server | Primary Server                      |
|------------------|-------------------------------------|
| 3310             | N:1 not supported                   |
| 3350             | Two 3310 servers are supported      |
| 3355             | Two 3310 servers are supported      |
| 3355             | Two 3350 servers are supported      |
| 3355             | One 3310 and one 3350 are supported |

## HA-configuratiescherm voor MSE virtuele applicatie (Network Connected)

Dit voorbeeld toont de HA-configuratie voor de virtuele applicatie MSE (VA) (zie <u>afbeelding 4</u>). Voor dit scenario worden deze instellingen ingesteld:

- Primaire MSE VA:Virtual IP [10.10.10.11]Interface voor gezondheidsmonitor (Eth0) [10.10.10.12]
- Secundaire MSE VA:Virtuele IP [geen]Interface voor gezondheidsmonitor (Eth0) [10.10.10.13]

**Opmerking:** Er is een activeringslicentie (L-SE-7.0-K9) vereist per VA. Dit is vereist voor de HAconfiguratie van de VA.

#### Afbeelding 4. MSE virtuele applicatie in HA

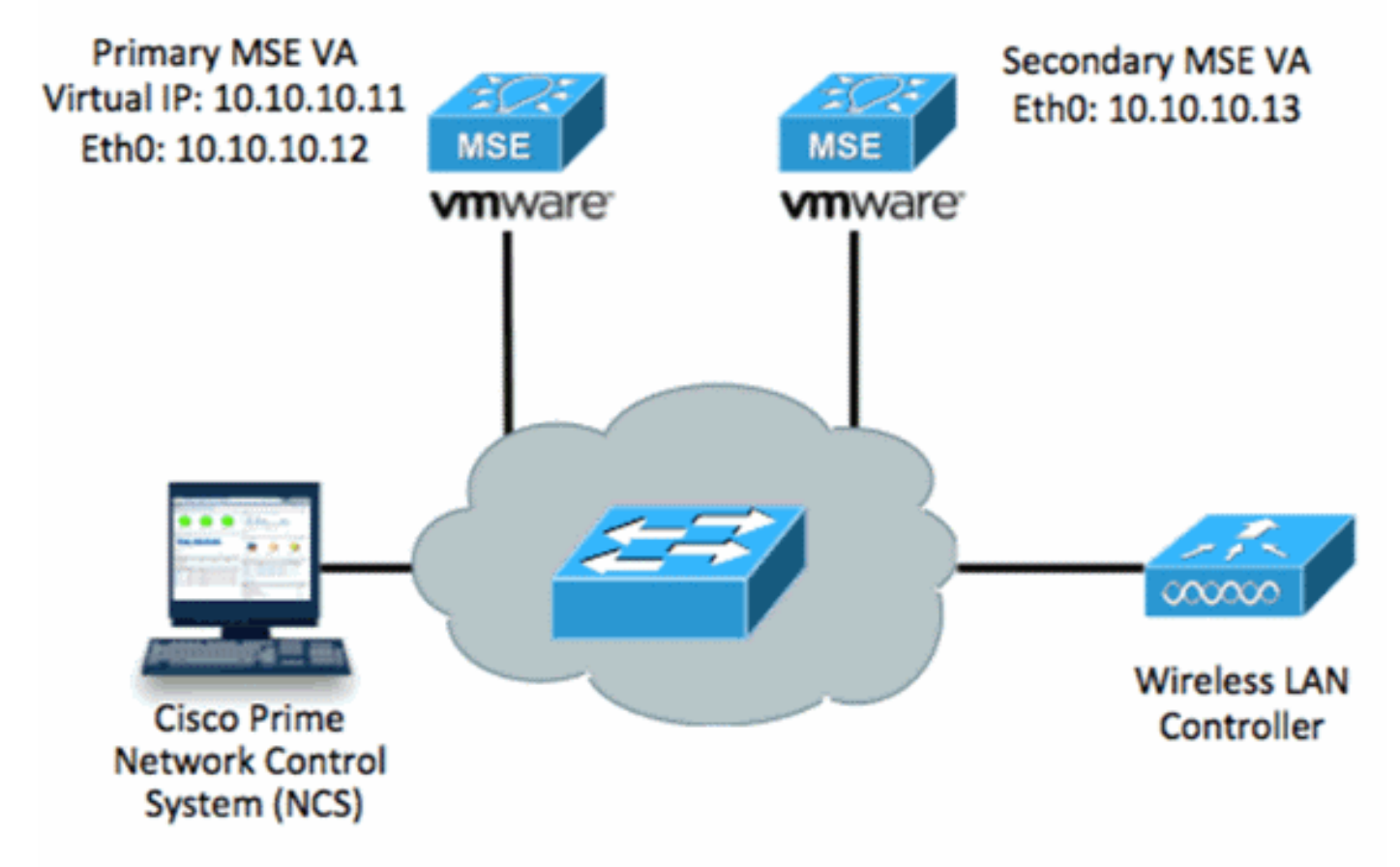

Raadpleeg de documentatie bij Cisco MSE Virtual Appliance voor meer informatie.

Hier volgen de algemene stappen:

1. Voltooi de VA-installatie voor MSE en controleer of aan alle netwerkinstellingen is voldaan.

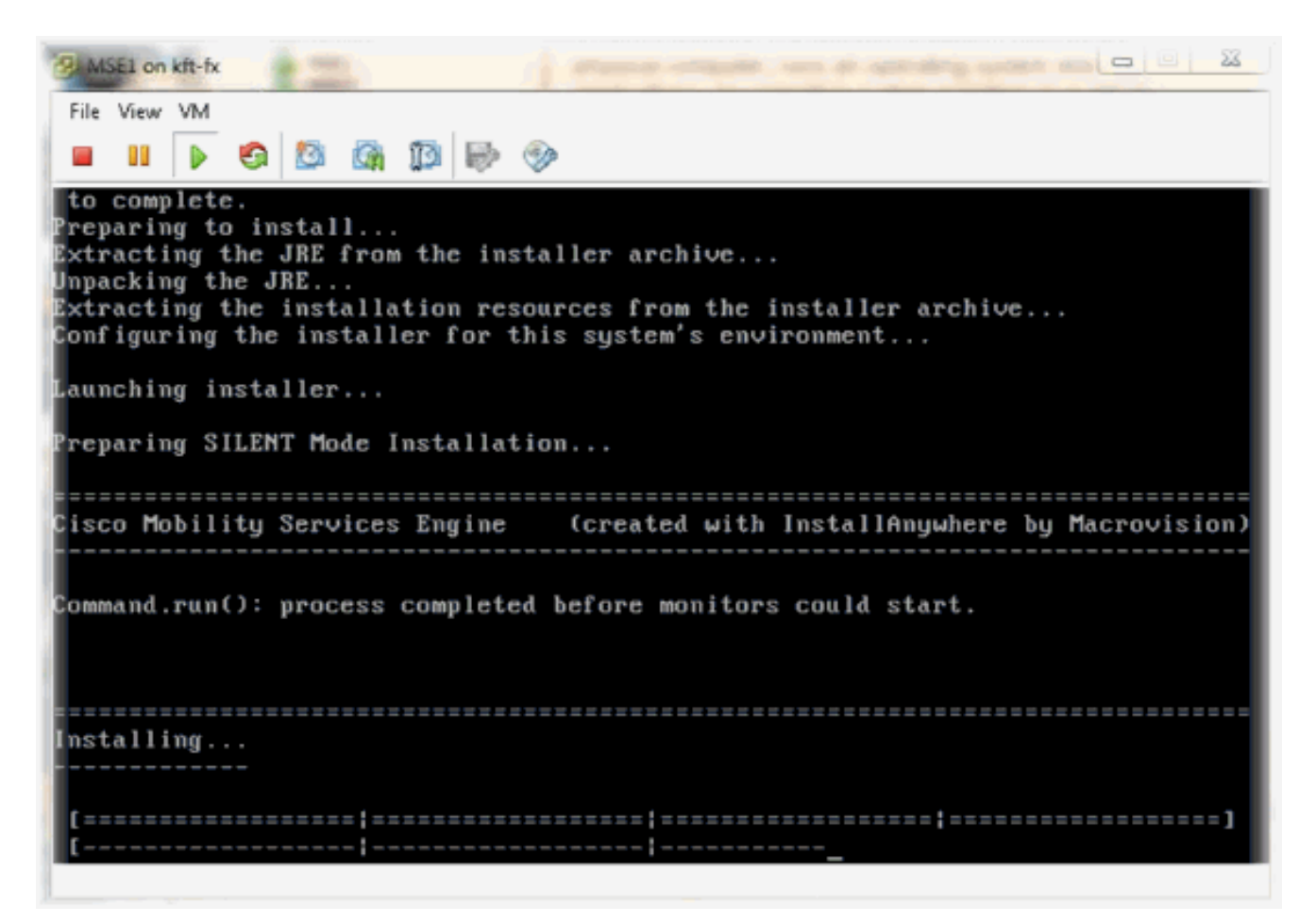

2. Start de setup-wizard als eerste inloggen.

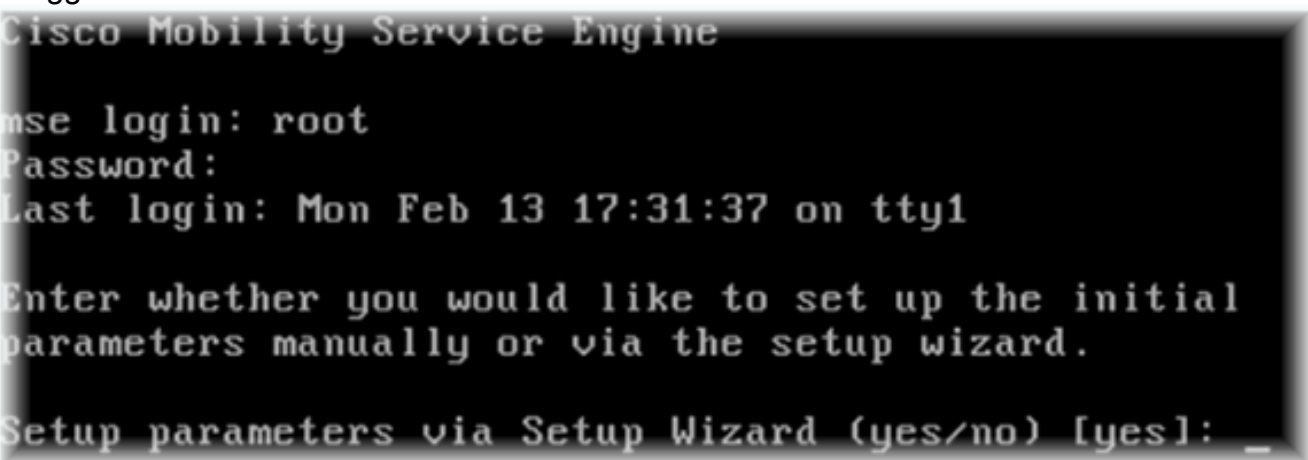

3. Voer de gewenste items in (naam van de host, domein, enzovoort). Typ JA in de stap om hoge beschikbaarheid te configureren.

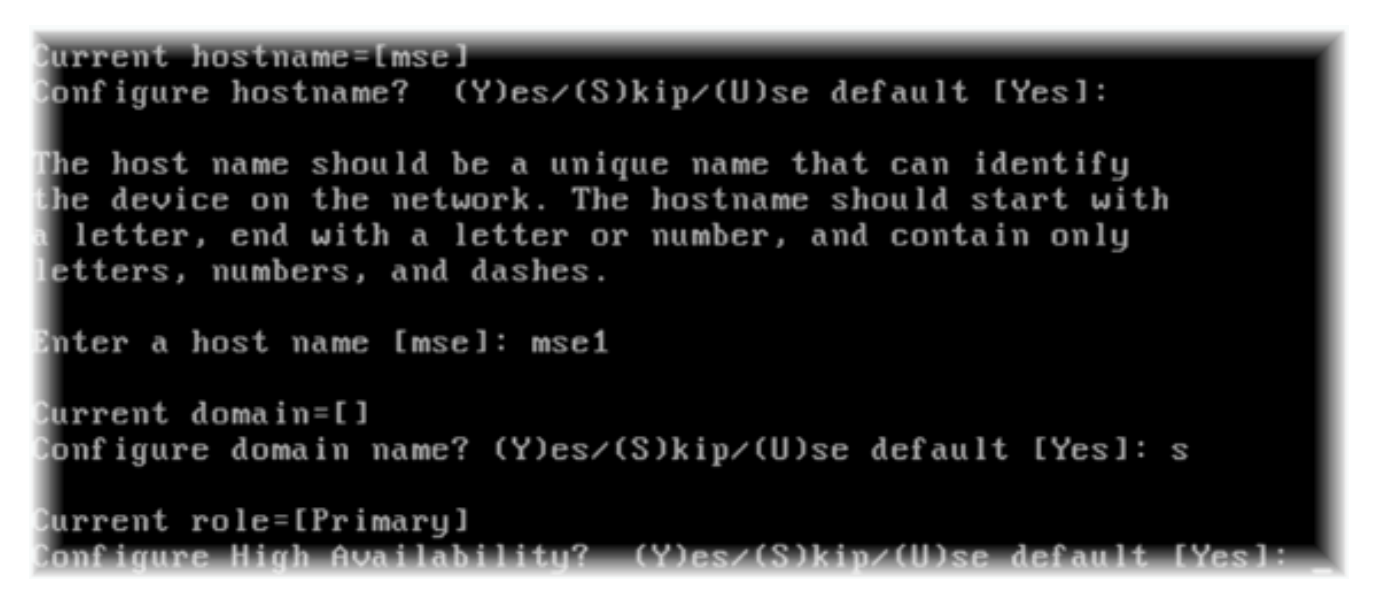

4. Voer het volgende in:Selecteer Rol - [1 voor Primair].Interface voor gezondheidsmonitoring - [eth0]<sup>\*\*</sup>Netwerkinstellingen aan netwerkadapter 1 (zie voorbeeld screenshot)

|      | Show All Devices                                                                                                    | Add Remove                                                                                                  | Device Status                                                                                                    |
|------|----------------------------------------------------------------------------------------------------|----------------------------------------------------------------------------------------------------|----------------------------------------------------------------------------------------------------|
| Hard | iware                                                                                                    | Summary                                                                                                    | Connect at power on                                                                                                    |
|      | Memory (edited)<br>CPUs<br>Video card<br>VMCI device<br>SCSI controller 0<br>Hard disk 1<br>CD/DVD Drive 1<br>Network adapter 1 (edite | 8192 MB<br>2<br>Video card<br>Restricted<br>LSI Logic Parallel<br>Virtual Disk<br>CD/DVD Drive 1<br>vlan 10 | Adapter Type<br>Current adapter: E1000<br>MAC Address<br>00:50:56:89:01:d9<br>Automatic Manua                                           |
|      | Network adapter 2 (edite                                                                                                    | vlan 10                                                                                                    | Network Connection<br>Network label:<br>vlan 10<br>VM Network<br>vlan 104<br>vlan 21<br>vlan 20<br>vlan 12<br>vlan 11<br>vlan 10<br>DMZ |

Enter a host name [mse]: mse1 Current domain=[] Configure domain name? (Y)es/(S)kip/(U)se default [Yes]: s Current role=[Primary] Configure High Availability? (Y)es/(S)kip/(U)se default [Yes]: High availability role for this MSE (Primary/Secondary) Select role [1 for Primary, 2 for Secondary] [1]: Health monitor interface holds physical IP address of this MSE server. This IP address is used by Secondary, Primary MSE servers and WCS to communicate among themselves

Select Health Monitor Interface [eth0/eth1] [eth0]:

5. Selecteer direct connect interface -

| [geen].                                                                                                    |
|----------------------------------------------------------------------------------------------------|
| Health monitor interface holds physical IP address of this MSE server.<br>This IP address is used by Secondary, Primary MSE servers and WCS to communicate<br>among themselves                                                                                                    |
| Select Health Monitor Interface [eth0/eth1] [eth0]:                                                                                                    |
| Direct connect configuration facilitates use of a direct cable connection between<br>n the primary and secondary MSE servers.<br>This can help reduce latencies in heartbeat response times, data replication and<br>failure detection times.<br>Please choose a network interface that you wish to use for direct connect. You s<br>hould appropriately configure the respective interfaces.<br>N"noneN" implies you do not wish to use direct connect configuration. |
| Salast direct convect interface [ath@.eth1.noval [noval;                                                                                                    |

6. Voer het volgende in:Virtueel IP-adres - [10.10.11]Netwerkmasker - [255.255.255.0]Start MSE in herstelmodus -

[Nee]

| Select direct connect interface [eth0/eth1/none] [none]:                                                                                                    |
|----------------------------------------------------------------------------------------------------|
| Enter a Virtual IP address for first this primary MSE server                                                                                                    |
| Enter Virtual IP address [1.1.1.1]: 10.10.10.11                                                                                                    |
| Enter the network mask for IP address 10.10.10.11.                                                                                                    |
| Enter network mask [1.1.1.1]: 255.255.255.0                                                                                                    |
| Choose to start the server in recovery mode.<br>You should choose yes only if this primary was paired earlier and you have now l<br>ost the configuration from this box.<br>And, now you want to restore the configuration from Secondary via NCS<br>Do you wish to start this MSE in HA recovery mode ?: (yes/no): no_ |
| Voer het volgende in:ooth0 - [Yes] configurerenVoer het Eth0 IP-adres in -                                                                                                    |

 Voer het volgende in:ooth0 - [Yes] configurerenVoer het Eth0 IP-ac [10.10.12]Netwerkmasker - [255.255.255.0]Standaard gateway -[10.10.10.1]

```
Current IP address=[1.1.1.10]

Current eth0 netmask=[255.255.255.0]

Current gateway address=[1.1.1.1]

Configure eth0 interface parameters? (Y)es/(S)kip/(U)se default [Yes]

Enter an IP address for first ethernet interface of this machine.

Enter eth0 IP address [1.1.1.10]: 10.10.10.12

Enter the network mask for IP address 10.10.10.12.

Enter network mask [255.255.255.0]:

Enter an default gateway address for this machine.

Note that the default gateway must be reachable from

the first ethernet interface.

Enter default gateway address [1.1.1.1]: 10.10.10.1_____

De tweede Ethernet interface (Eth1) wordt piet gebruikt eth1 interface configureren.
```

 De tweede Ethernet interface (Eth1) wordt niet gebruikt.eth1 interface configureren -[overslaan]

```
The second ethernet interface is currently disabled for this machine.
Configure eth1 interface parameters? (Y)es/(S)kip/(U)se default [Yes]: s
```

9. Ga door de installatiewizard.Het is van cruciaal belang om de NTP-server in te schakelen om de klok te synchroniseren.De voorkeurstermijnen zijn

```
UTC.
Domain Name Service (DNS) Setup
DNS is currently enabled.
No DNS servers currently defined
Configure DNS related parameters? (Y)es/(S)kip/(U)se default [Yes]: s
Current timezone=[America/New_York]
Configure timezone? (Y)es/(S)kip/(U)se default [Yes]:
Enter the current date and time.
Please identify a location so that time zone rules can be set correctly.
Please select a continent or ocean.
1) Africa
 2) Americas
 3) Antarctica
 4) Arctic Ocean
 5) Asia
6) Atlantic Ocean
Australia
8) Europe
9) Indian Ocean
10) Pacific Ocean
11) UTC - I want to use Coordinated Universal Time.
12) Return to previous setup step (^).
#? 11
```

```
Network Time Protocol (NTP) Setup.
If you choose to enable NTP, the system time will be
configured from NTP servers that you select. Otherwise,
you will be prompted to enter the current date and time.
NTP is currently disabled.
Configure NTP related parameters? (Y)es/(S)kip/(U)se default [Yes]:
Enter whether or not you would like to set up the
Network Time Protocol (NTP) for this machine.
If you choose to enable NTP, the system time will be
configured from NTP servers that you select. Otherwise,
you will be prompted to enter the current date and time.
Enable NTP (yes∕no) [no]: yes
Enter NTP server name or address: ntp.network.local
Dit vat de primaire instellingen van MSE virtuele applicatie samen:
-----BEGIN-----
Role=1, Health Monitor Interface=eth0, Direct connect interface=none
Virtual IP Address=10.10.10.11, Virtual IP Netmask=255.255.255.0
Eth0 IP address=10.10.10.12, Eth0 network mask=255.0.0.0
Default Gateway=10.10.10.1
```

-----END-----

#### 10. Voer [YES] in om te bevestigen dat alle setup-informatie juist

11. Herstart wordt aanbevolen na het

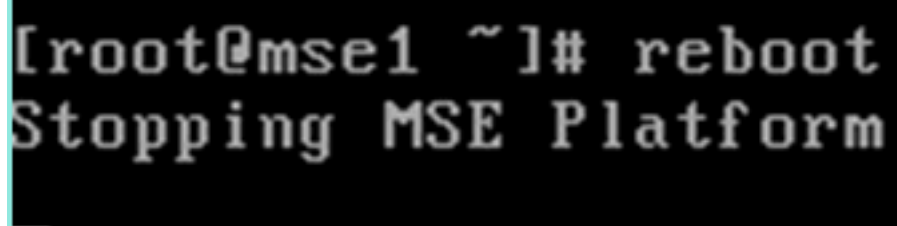

instellen.

12. Na een herstart kunt u de MSE-services starten met de **/etc/init.d/msed-start** of de **service** startopdrachten.

```
[root@mse1 ~]# getserverinfo
Health Monitor is not running
[root@mse1 ~]# /etc/init.d/msed start
Starting MSE Platform
ip_tables: (C) 2000-2006 Netfilter Core Team
Netfilter messages via NETLINK v0.30.
ip_conntrack version 2.4 (8192 buckets, 65536 max) - 304 bytes per conntrack
Starting Health Monitor, Waiting to check the status.
Starting Health Monitor, Waiting to check the status.
Starting Health Monitor, Waiting to check the status.
Health Monitor successfully started
Starting Admin process...
Started Admin process.
Starting database ......
Database started successfully. Starting framework and services ......
Framework and services successfully started
```

```
[root@mse1 ~]#
```

13. Nadat alle services zijn gestart, bevestigt u dat de MSE-services correct werken met de opdracht getserverinfo.De operationele status moet omhoog

```
tonen.
active Wired Clients: 0
Active Elements(Wireless Clients, Roque APs, Roque Clients, Interferers, Wired
lients, Tags) Limit: 100
Active Sessions: 0
Wireless Clients Not Tracked due to the limiting: 0
Fags Not Tracked due to the limiting: 0
Rogue APs Not Tracked due to the limiting: 0
Rogue Clients Not Tracked due to the limiting: 0
Interferers Not Tracked due to the limiting: 0
Jired Clients Not Tracked due to the limiting: 0
Total Elements(Wireless Clients, Rogue APs, Rogue Clients, Interferers, Wired Cl
ients) Not Tracked due to the limiting: 0
Context Aware Sub Services
Subservice Name: Aeroscout Tag Engine
dmin Status: Disabled
Operation Status: Down
Subservice Name: Cisco Tag Engine
admin Status: Enabled
Operation Status: Up
[root@mse1 ~]#
```

Deze stappen maken deel uit van de instellingen voor de secundaire MSE V.S.:

 Nadat u het programma hebt geïnstalleerd, start de inlogwizard Instellen. Voer het volgende in:Hoge beschikbaarheid instellen - [Ja]Selecteer rol - [2] die wijst op secundairHealth Monitor Interface - [eth0] hetzelfde als Primaire

Current hostname=[mse] Configure hostname? (Y)es/(S)kip/(U)se default [Yes]: yes The host name should be a unique name that can identify the device on the network. The hostname should start with a letter, end with a letter or number, and contain only letters, numbers, and dashes. Enter a host name [mse]: mse2 Current domain=[] Configure domain name? (Y)es/(S)kip/(U)se default [Yes]: s Current role=[Primary] Configure High Availability? (Y)es/(S)kip/(U)se default [Yes]: ligh availability role for this MSE (Primary/Secondary) Select role [1 for Primary, 2 for Secondary] [1]: 2 lealth monitor interface holds physical IP address of this MSE server. This IP address is used by Secondary, Primary MSE servers and WCS to communicate among themselves

- Select Health Monitor Interface [eth0/eth1] [eth0]:
- 2. Voer het volgende in:Directe verbinding [geen]IP-adres eth0 [10.10.13]Netwerkmasker [255.255.255.0]Standaard gateway -

#### [10.10.10.1]

Select direct connect interface [eth0/eth1/none] [none]: Current IP address=[1.1.1.10] Current eth0 netmask=[255.255.255.0] Current gateway address=[1.1.1.1] Configure eth0 interface parameters? (Y)es/(S)kip/(U)se default [Yes]: Enter an IP address for first ethernet interface of this machine. Enter eth0 IP address [1.1.1.10]: 10.10.10.13 Enter the network mask for IP address 10.10.10.13. Enter network mask [255.255.255.0]: Enter an default gateway address for this machine. Note that the default gateway must be reachable from the first ethernet interface. Enter default gateway address [1.1.1.1]: 10.10.10.1\_\_

3. eth1 interface configureren - [Naar]

Configure eth0 interface parameters? (Y)es/(S)kip/(U)se default [Yes]: Enter an IP address for first ethernet interface of this machine. Enter eth0 IP address [1.1.1.10]: 10.10.10.13 Enter the network mask for IP address 10.10.10.13. Enter network mask [255.255.255.0]: Enter an default gateway address for this machine. Note that the default gateway must be reachable from the first ethernet interface. Enter default gateway address [1.1.1.1]: 10.10.10.1 The second ethernet interface is currently disabled for this machine. Configure eth1 interface parameters? (Y)es/(S)kip/(U)se default [Yes]: s

4. Tijdzone instellen -

#### [UTC]

Current timezone=[America/New\_York] Configure timezone? (Y)es/(S)kip/(U)se default [Yes]: Enter the current date and time. Please identify a location so that time zone rules can be set correctly. Please select a continent or ocean. 1) Africa 2) Americas 3) Antarctica 4) Arctic Ocean 5) Asia 6) Atlantic Ocean Australia 8) Europe 9) Indian Ocean 10) Pacific Ocean 11) UTC - I want to use Coordinated Universal Time. 12) Return to previous setup step (^).  $#? 11_{}$ 

5. NTP-server

inschakelen.

```
Network Time Protocol (NTP) Setup.

If you choose to enable NTP, the system time will be

configured from NTP servers that you select. Otherwise,

you will be prompted to enter the current date and time.

NTP is currently disabled.

Configure NTP related parameters? (Y)es/(S)kip/(U)se default [Yes]:

Enter whether or not you would like to set up the

Network Time Protocol (NTP) for this machine.

If you choose to enable NTP, the system time will be

configured from NTP servers that you select. Otherwise,

you will be prompted to enter the current date and time.

Enable NTP (yes/no) [no]: yes

Enter NTP server name or address: ntp.network.local_
```

6. Voltooi de resterende stappen van de installatiewizard en bevestig de setup-informatie om de configuratie op te

slaan.
Please verify the following setup information.
-----BEGIN-----Host name=mse2
 Role=2, Health Monitor Interface=eth0, Direct connect interface=none
 Eth0 IP address=10.10.10.13, Eth0 network mask=255.255.255.0
 Default gateway=10.10.10.1
 Time zone=UTC
 Enable NTP=yes, NTP servers=10.10.10.10
-----END-----You may enter "yes" to proceed with configuration, "no" to make
more changes, or "^" to go back to the previous step.
Configuration Changed
Is the above information correct (yes, no, or ^): yes\_

7. Herstart en start de services hetzelfde als de voorgaande stappen voor de primaire MSE.

```
[root@mse2 ~]# /etc/init.d/msed start
Starting MSE Platform
ip_tables: (C) 2000-2006 Netfilter Core Team
Netfilter messages via NETLINK v0.30.
ip_conntrack version 2.4 (8192 buckets, 65536 max) - 304 bytes per conntrack
Starting Health Monitor, Waiting to check the status.
Starting Health Monitor, Waiting to check the status.
Starting Health Monitor, Waiting to check the status.
Health Monitor successfully started
Starting Admin process...
Started Admin process.
Starting database ......
Database started successfully. Starting framework and services ......
Framework and services successfully started
```

De volgende stappen tonen hoe u de Primaire en Secundaire MSE VA aan het NCS kunt toevoegen. Voer het normale proces uit om een MSE aan de NCS toe te voegen. Zie de

configuratiegids voor hulp.

1. Ga vanuit het NCS naar **Systems > Mobility Services** en kies **Mobility Services Engine**.

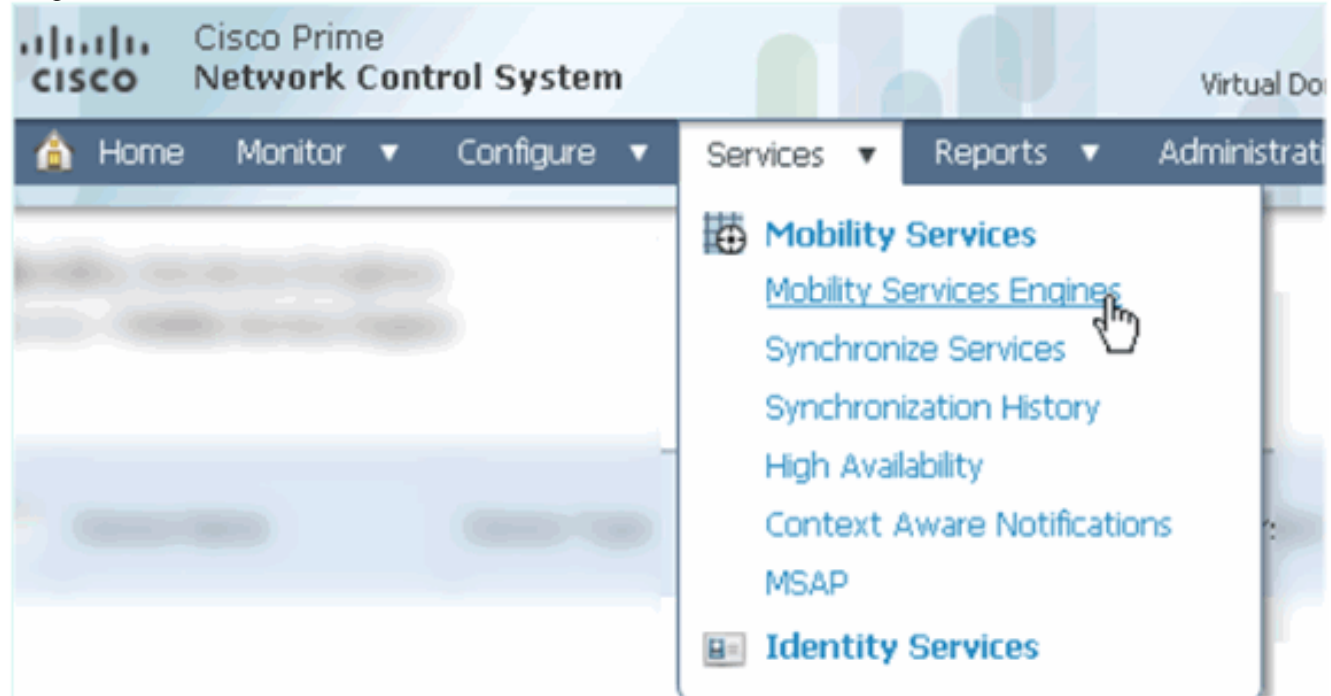

2. Kies in het keuzevenster de optie **Mobility Services Engine toevoegen**. Klik vervolgens op **Ga**.

| ROOT-DOMAIN root • | Log Out | P.                      |          | ÷   |
|--------------------|---------|-------------------------|----------|-----|
| •                  |         |                         | - 🍪 🛛    | 3 📀 |
|                    | _       |                         |          |     |
|                    |         |                         |          |     |
|                    |         | Select a command -      | -        | GO  |
|                    |         | Select a command        | -        |     |
|                    |         | Add Location Server     |          |     |
|                    |         | Add Mobility Services B | Engine ⊾ |     |
|                    | )r      | Delete Service(s)       | h        | 7   |
|                    |         | Synchronize Services    |          |     |
|                    |         | Synchronization History | /        |     |
|                    |         | Edit Configuration      |          |     |

 Volg de wizard NCS configuratie voor MSE. In het scenario van dit document zijn de waarden:Voer een apparaatnaam in - bijvoorbeeld. [MESE1]IP-adres -[10.10.10.12]Gebruikersnaam en wachtwoord (per eerste instelling)Klik op Volgende.

| cisco Prime<br>Cisco Network Control System |                                                                                                    |                                                                                                    |
|---------------------------------------------|----------------------------------------------------------------------------------------------------|----------------------------------------------------------------------------------------------------|
|                                             | Add Mobility Services Engine                                                                                           |                                                                                                    |
| Add MSE Configuration                       |                                                                                                    |                                                                                                    |
| Licensing                                   | Device Name                                                                                                    | mse1                                                                                                    |
| Select Service                              | IP Address                                                                                                    | 10.10.10.12                                                                                                    |
| Tracking                                    |                                                                                                    |                                                                                                    |
| Assign Maps                                 | Contact Name                                                                                                    |                                                                                                    |
|                                             | Username 🕀                                                                                                    | admin                                                                                                    |
|                                             | Password D                                                                                                    | •••••                                                                                                    |
|                                             | нттр₽                                                                                                    | Enable                                                                                                    |
|                                             | Delete synchronized service assign<br>• Selecting Delete synchronized se<br>Existing location history data is retained | ments 🔽 (Network designs, controllers, wired switche<br><b>rvice assignments</b> permanently removes all service a<br>I, however you must use manual service assignments to |

4. Voeg alle beschikbare licenties toe en klik op

| Volgende. |  |
|-----------|--|
|-----------|--|

| cisco Prime<br>Network Control System | m                                   |                      | 4                   |                                |                 |
|---------------------------------------|-------------------------------------|----------------------|---------------------|--------------------------------|-----------------|
| Edit MSE Configuration                | MSE License Su<br>Ø Permanent licen | immary<br>ses includ | e installed licensi | e counts and in-built lic      | ense counts.    |
| Licensing                             |                                     |                      |                     |                                |                 |
| Select Service                        | MSE Name (UDI)                      | Service              | Platform Limit      | Туре                           | Installed Limit |
| Tracking                              | mse1 Activated                      | (AIR-MS              | E-VA-K9:V01:r       | nse1_d5972642-569              | 96-11e1-bd0o    |
| Assign Maps                           |                                     | CAS                  | 2000                | CAS Elements                   | 100             |
|                                       |                                     | WIPS                 | 2000                | wIPS Monitor Mode<br>APs       | 10              |
|                                       |                                     |                      |                     | wIPS Local Mode APs            | 10              |
|                                       |                                     | MSAP                 | 2000                | Service Advertisemen<br>Clicks | t 1000          |
|                                       | Add License                         | Remove               | License             |                                |                 |

5. Selecteer MSE-services en klik vervolgens op **Volgende**.

| cisco          | Cisco Prime<br>Network Control System |          |                                                 |
|----------------|---------------------------------------|----------|-------------------------------------------------|
|                |                                       | Select N | Mobility Service                                |
| Edit MSE Confi | iguration                             |          |                                                 |
| Licensing      |                                       |          | Contaxt Awara Corvica                           |
| Select Service |                                       |          | Context Aware Service                           |
| Tracking       |                                       |          | Cisco Context-Aware Engine for Clients and Tags |
| Assign Maps    |                                       |          | C Partner Tag Engine 🕀                          |
|                |                                       |          | Wireless Intrusion Protection Service           |
|                |                                       |          | MSAP Service                                    |

6. Schakel parameters in en klik op **Volgende**.

| cisco Netwo           | orime<br>ork Control System |                                      |
|-----------------------|-----------------------------|--------------------------------------|
|                       | S                           | elect Tracking & History Parameters. |
| Edit MSE Configuratio | n                           |                                      |
| Licensing             |                             | Tracking                             |
| Select Service        |                             | ✓ Wired Clients                      |
| Tracking              |                             | Wireless Clients                     |
| Assign Maps           |                             | Rogue AccessPoints                   |
|                       |                             | Exclude Adhoc Rogue APs              |
|                       |                             | Rogue Clients                        |
|                       |                             | Interferers                          |
|                       |                             | Active RFID Tags                     |
|                       |                             |                                      |

7. Het is optioneel om kaarten toe te wijzen en MSE-diensten te synchroniseren. Klik op **Gereed** om het toevoegen van de MSE aan de NCS te voltooien.

| Cisco Prime<br>Cisco Network Control Syste | m      |  |  |  |
|--------------------------------------------|--------|--|--|--|
|                                            |        |  |  |  |
| Edit MSE Configuration                     |        |  |  |  |
| Licensing                                  |        |  |  |  |
| Select Service                             | L Name |  |  |  |
| Tracking                                   |        |  |  |  |
| Assign Maps                                |        |  |  |  |
| The page at https://10.10.10.20 say        | s: 🗙   |  |  |  |
| Your MSE Settings have been saved.         |        |  |  |  |
| OK                                         |        |  |  |  |

Uit het volgende screenshot blijkt dat de primaire MSE VA is toegevoegd. Voltooi nu deze stappen om de secundaire MSE VA toe te voegen:

1. Pak de kolom Secundaire server en klik op de link om deze te

configureren.

|            | Istilis Cisco Prime<br>ISCO Network Control               | System                                                |                                    |           | Virtual Domain: ROOT | -DOMMEN root + Lo             | aout Dx                                                  |                                 | ÷                  |
|------------|-----------------------------------------------------------|-------------------------------------------------------|------------------------------------|-----------|----------------------|-------------------------------|----------------------------------------------------------|---------------------------------|--------------------|
|            | 🛔 Home Monitor 🔻 Co                                       | nfigure • Senices • Reports                           | <ul> <li>Administration</li> </ul> | •         |                      |                               |                                                          |                                 | * = 0              |
| M0<br>Serv | bility Services Engines<br>cs > Mubility Services Engines |                                                       |                                    |           |                      |                               | Select                                                   | a command –                     | ¥ Go               |
| п          | Device Name                                               | Device Type                                           | IP Address                         | Version   | Reachability Status  | Secondary Server              | Martine                                                  | Admin<br>Status                 | Service            |
|            | msel                                                      | Cisco Mobility Services Engine -<br>Virtual Appliance | 10.10.10.12                        | 7.2.103.0 | Reachable            | N/A (Click here to configure) | Context Aware<br>Service<br>wIPS Service<br>NSAP Service | Enabled<br>Disabled<br>Disabled | Up<br>Down<br>Down |

2. Voeg de secundaire MSE VA toe met behulp van de configuratie in dit scenario:Naam secundaire apparaat - [mse2]Secundair IP-adres - [10.10.10.13]Secundair wachtwoord\* - [standaard] of setup-script]Overslagtype\* - [Automatisch of handmatig]Back-umotype\*Long Failover Wacht\*Klik op Opslaan.\*Klik op het informatiepictogram of raadpleeg indien nodig de MSE-

#### documentatie.

| HA Configuration : mse1<br>Services > Mobility Services Engines > System > Services High Availability > Configure High Availability Parameters |             |  |  |
|----------------------------------------------------------------------------------------------------|-------------|--|--|
| Configure High Availability Pa                                                                                                    | rameters    |  |  |
| Primary Health Monitor IP                                                                                                    | 10.10.10.12 |  |  |
| Secondary Device Name                                                                                                    | mse2        |  |  |
| Secondary IP Address                                                                                                    | 10.10.10.13 |  |  |
| Secondary Password 🕸                                                                                                    | •••••       |  |  |
| Failover Type 🕸                                                                                                    | Automatic 💌 |  |  |
| Failback Type 🕸                                                                                                    | Manual 🗾    |  |  |
| Long Failover Wait 🕸                                                                                                    | 10 seconds  |  |  |
| Save                                                                                                    |             |  |  |

3. Klik op **OK** wanneer de NCS wordt gevraagd de twee SE's samen te stellen.

| The page | The page at https://10.10.10.20 says: 🛛 🔀           |  |  |  |  |  |
|----------|-----------------------------------------------------|--|--|--|--|--|
| ?        | Are you sure you want to pair up these two servers? |  |  |  |  |  |
|          | OK Cancel                                           |  |  |  |  |  |

NCS duurt een paar seconden om de configuratie te maken.

| Please Wait. High Availability configuration is being created at the Primary and Secondary servers. This will take a few seconds |
|----------------------------------------------------------------------------------------------------|
|                                                                                                    |

Het NCS wordt gevraagd als de secundaire MSE VA een activeringslicentie (L-MSE-7.0-K9) vereist.

|    | The page at https://10.10.10.20 sa                                    | ys: X                                                                     |
|----|-----------------------------------------------------------------------|---------------------------------------------------------------------------|
|    | Secondary MSE needs to be a                                           | activated with a Virtual Appliance license. Add a license and save the    |
|    | conngi                                                                |                                                                           |
|    |                                                                       |                                                                           |
| 4. | Klik op <b>OK</b> en vul het licentibesta<br>activeren.               | nd in om het tweede bestand te                                            |
|    | HA Configuration : mse1<br>Services > Mobility Services Engines > Sys | tem > Services High Availability > Configure High Availability Parameters |
|    | Configuration                                                         |                                                                           |
|    | Primary Health Monitor IP                                             | 10.10.12                                                                  |
|    | Secondary Device Name                                                 | mse2                                                                      |
|    | Secondary IP Address                                                  | 10.10.13                                                                  |
|    | Secondary Password 🕸                                                  | •••••                                                                     |
|    | Secondary Platform UDI                                                | AIR-MSE-VA-K9:V01:mse2_666f2046-5699-11e1-b1b1-0050568                    |
|    | Secondary Activation Status                                           | Not Activated                                                             |
|    | Activate Secondary with License                                       | Browse                                                                    |
|    | Failover Type 🔍                                                       | Automatic 💌                                                               |
|    | Failback Type 🕸                                                       | Manual 🗾                                                                  |
|    | Long Failover Wait 🕸                                                  | 10 seconds                                                                |
|    | Save Delete                                                           |                                                                           |

5. Klik nadat de secundaire MSE VA is geactiveerd op **Save** om de configuratie te voltooien.

| HA Configuration : mse1                                                      |                                          |
|------------------------------------------------------------------------------|------------------------------------------|
| Services > Mobility Services Engines > System > Services High Availability : | > Configure High Availability Parameters |

| Configuration                                     |                                                    |
|---------------------------------------------------|----------------------------------------------------|
| Primary Health Monitor IP                         | 10.10.10.12                                        |
| Secondary Device Name                             | mse2                                               |
| Secondary IP Address                              | 10.10.13                                           |
| Secondary Password 🕸                              | ••••                                               |
| Secondary Platform UDI                            | AIR-MSE-VA-K9:V01:mse2_666f2046-5699-11e1-b1b1-005 |
| Secondary Activation Status                       | Activated                                          |
| Delete Secondary Activation license $\circledast$ |                                                    |
| Failover Type 🛞                                   | Automatic 💌                                        |
| Failback Type 🕸                                   | Manual 💌                                           |
| Long Failover Wait 🕸                              | 10 seconds                                         |
| Save Delete Switchover                            |                                                    |

6. Navigeer naar NCS > Mobility Services > Mobility Services Engine.NCS geeft dit scherm weer waar de secundaire MSE in de kolom voor de secundaire server verschiint:

| Mol<br>Servi | bility Services Engines<br>ac > Mobility Services Engines |                                                       |             |           |                     |                  | - Select                                                 | a command                         | • Go               |
|--------------|-----------------------------------------------------------|-------------------------------------------------------|-------------|-----------|---------------------|------------------|----------------------------------------------------------|-----------------------------------|--------------------|
|              | Device Name                                               | Device Type                                           | IP Address  | Version   | Reachability Status | Secondary Server | Marne Marne                                              | bility Service<br>Admin<br>Status | Service<br>Status  |
|              | mse1                                                      | Cisco Mobility Services Engine -<br>Virtual Appliance | 10,10,10,11 | 7.2.103.0 | Reachable           | mee2             | Context Aware<br>Service<br>wIPS Service<br>MSAP Service | Enabled<br>Disabled<br>Disabled   | Up<br>Dawn<br>Dawn |

7. Om de hoge beschikbaarheid te bekijken, navigeer naar NCS > Services > Hoge beschikbaarheid.

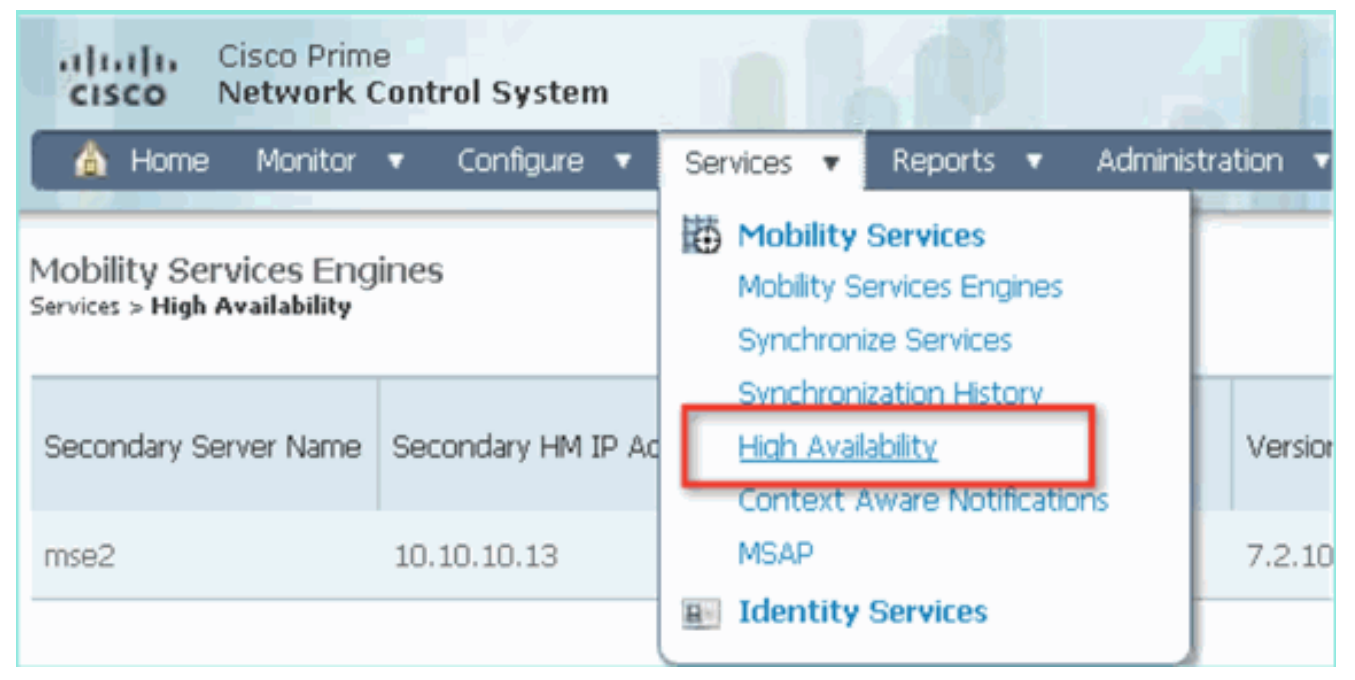

In de HA status, kunt u de huidige status en gebeurtenissen zien door het MSE

| paar.                                                                    |                                                                                                    |                                                        |                            |         |
|--------------------------------------------------------------------------|----------------------------------------------------------------------------------------------------|--------------------------------------------------------|----------------------------|---------|
| cisco Network Control Syste                                              | m                                                                                                    | Virtual Domain:                                        | ROOT-DOMAIN Foot + Log Out | ρ.      |
| 🛕 Home Monitor 🔹 Configure                                               | 🔹 🔹 Services 🔹 Reports 🔹 Ac                                                                                  | ministration 💌                                         |                            |         |
| System 🗸                                                                 | HA Configuration : mse1<br>Services > Mobility Services Engines > System<br>Current High Availability Status | > Services High Availability > <b>Current High Ava</b> | ilability Status           |         |
| Active Sessions Trap Destinations Advanced Parameters Logs               | Status<br>Heartbeats<br>Data Renkration                                                                      | Active<br>Up                                           |                            |         |
| <ul> <li>Services High Availability</li> <li>HA Configuration</li> </ul> | Mean Heartbeat Response Time                                                                                 | 6 millisec                                             |                            |         |
| 🚠 HA Status                                                              | Events Log                                                                                                   |                                                        |                            |         |
| <ul> <li>Accounts</li> <li>Users</li> </ul>                              | Event Description                                                                                            | Generated By                                           | Timestamp                  | Remarks |
| - Groups                                                                 | Active                                                                                                    | Primary                                                | 2012-Feb-14, 00:22:26 UTC  | -       |
| <ul> <li>Status</li> </ul>                                               | Heartbeats have been setup<br>successfully                                                                   | Primary                                                | 2012-Feb-14, 00:19:00 UTC  | -       |
| Server Events                                                            | Primary and secondary server<br>synchronization in progress                                                  | Primary                                                | 2012-Feb-14, 00:18:56 UTC  | -       |
| A NCS Alarms                                                             | Configuration successfully created                                                                           | Primary                                                | 2012-Feb-14, 00:18:56 UTC  |         |
| L NCS Events                                                             | Refresh Status                                                                                               |                                                        |                            |         |

Het kan een paar minuten duren voordat de eerste synchronisatie-opties en gegevensreplicatie zijn ingesteld. Het NCS geeft de progressie %-indicatie tot het HA-paar volledig actief is zoals hierboven wordt getoond.

| Current High Availability Status |                                                          |                |  |  |
|----------------------------------|----------------------------------------------------------|----------------|--|--|
| Status                           | Primary and secondary server synchronization in progress | (68% complete) |  |  |
| Heartbeats                       | Up                                                       |                |  |  |
| Data Replication                 | Setting up                                               |                |  |  |
| Mean Heartbeat Response Time     | 108 milisec                                              |                |  |  |

Een nieuwe opdracht die met MSE-softwarerelease 7.2 met betrekking tot HA is ingevoerd, is **gethainfo**. Deze uitvoer toont het primaire en het secundaire beeld:

#### [root@mse1 ~] #gethainfo

Health Monitor is running. Retrieving HA related information

Base high availability configuration for this server

Server role: Primary Health Monitor IP Address: 10.10.10.12 Virtual IP Address: 10.10.10.11 Version: 7.2.103.0 UDI: AIR-MSE-VA-K9:V01:mse1 Number of paired peers: 1

Peer configuration#: 1

Health Monitor IP Address 10.10.10.13 Virtual IP Address: 10.10.10.11 Version: 7.2.103.0 UDI: AIR-MSE-VA-K9:V01:mse2\_666f2046-5699-11e1-b1b1-0050568901d9 Failover type: Manual Failback type: Manual Failover wait time (seconds): 10 Instance database name: mseos3s Instance database port: 1624 Dataguard configuration name: dg\_mse3 Primary database alias: mseop3s Direct connect used: No Heartbeat status: Up Current state: PRIMARY\_ACTIVE

#### [root@mse2 ~] #gethainfo

Health Monitor is running. Retrieving HA related information

Base high availability configuration for this server

Server role: Secondary Health Monitor IP Address: 10.10.10.13 Virtual IP Address: Not Applicable for a secondary Version: 7.2.103.0 UDI: AIR-MSE-VA-K9:V01:mse2 Number of paired peers: 1

Peer configuration#: 1

Health Monitor IP Address 10.10.10.12 Virtual IP Address: 10.10.10.11 Version: 7.2.103.0 UDI: AIR-MSE-VA-K9:V01:mse1\_d5972642-5696-11e1-bd0c-0050568901d6 Failover type: Manual Failback type: Manual Failover wait time (seconds): 10 Instance database name: mseos3 Instance database port: 1524 Dataguard configuration name: dg\_mse3

## HA-configuratie met Direct Connected

Network Connected MSE HA gebruikt het netwerk, terwijl de Direct Connect-configuratie het gebruik van een directe kabelverbinding tussen de primaire en secundaire MSE-servers vergemakkelijkt. Dit kan helpen om latentie in responsietijden, gegevensreplicatie en tijden voor mislukkingsdetectie te verminderen. Voor dit scenario sluit een primaire fysieke MSE aan op een secundaire MSE op interface eth1, zoals gezien in figuur 5. Merk op dat Eth1 wordt gebruikt voor de directe verbinding. Er is een IP-adres voor elke interface vereist.

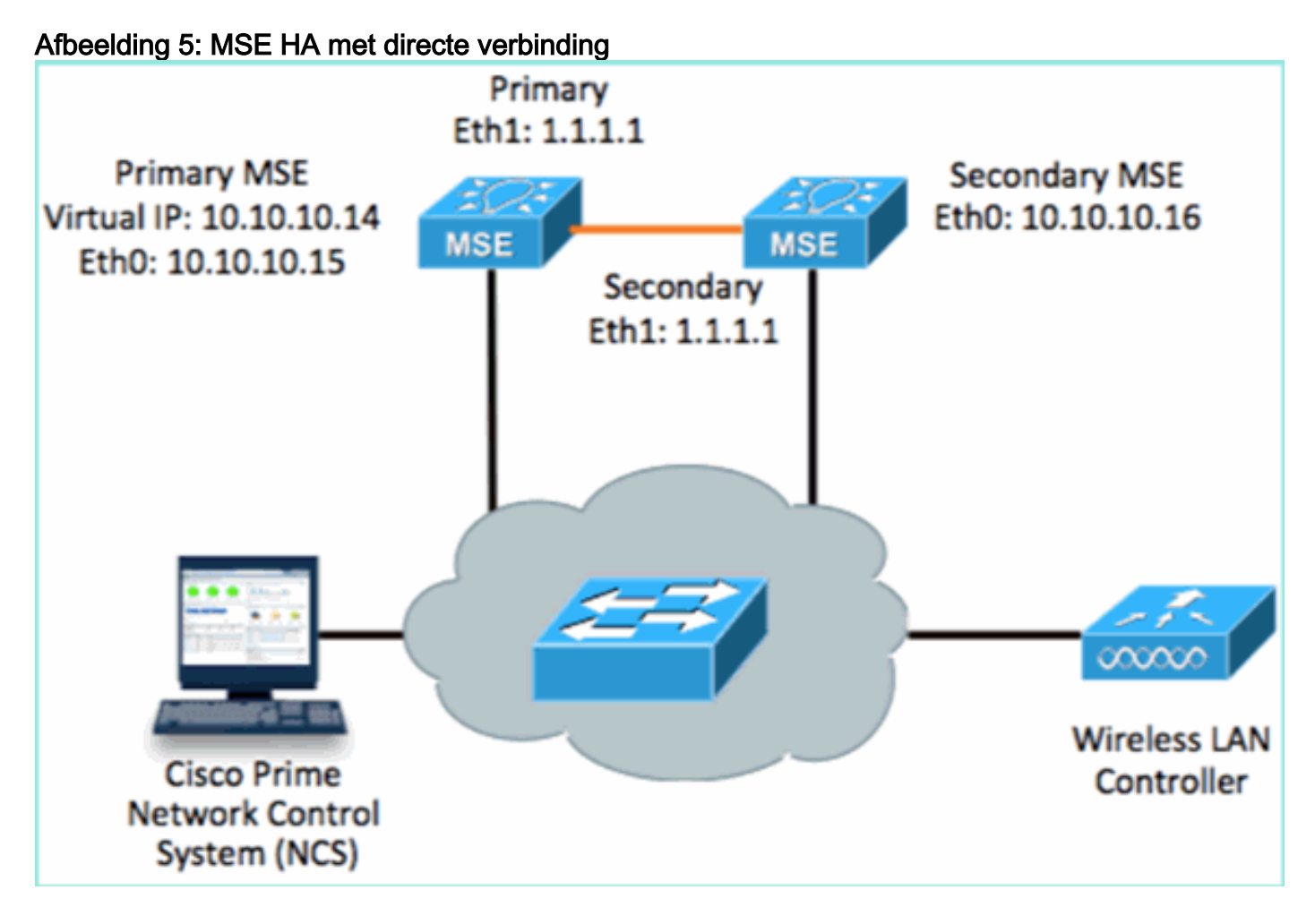

1. Stel de primaire MSE in. Overzicht van de configuratie uit setup-script:

```
-----BEGIN-----
Host name=mse3355-1
Role=1 [Primary]
Health Monitor Interface=eth0
Direct connect interface=eth1
Virtual IP Address=10.10.10.14
Virtual IP Netmask=255.255.255.0
Eth1 IP address=1.1.1.1
Eth1 network mask=255.0.0.0
Default Gateway =10.10.10.1
```

2. Stel de secundaire MSE in. Overzicht van de configuratie uit setup-script:

-----BEGIN-----Host name=mse3355-2 Role=2 [Secondary]

```
Health Monitor Interface=eth0
Direct connect interface=eth1
Eth0 IP Address 10.10.10.16
Eth0 network mask=255.255.255.0
Default Gateway=10.10.10.1
Eth1 IP address=1.1.1.2,
Eth1 network mask=255.0.0.0
-----END------
```

3. Voeg de Primaire MSE toe aan de NCS (zie vorige voorbeelden, of raadpleeg de configuratiehandleiding).

| •          | Cisco Prime                                                  | rol System                             |              | Virtual Domain | ROOT-DOMAIN ro      | oot 🔻 Log Out                 |
|------------|--------------------------------------------------------------|----------------------------------------|--------------|----------------|---------------------|-------------------------------|
|            | 👌 Home Monitor 🔻                                             | Configure 🔻 Services 🔻 F               | Reports 🔻 Ad | ministration   | *                   |                               |
| Mc<br>Seri | obility Services Engines<br>vices > Mobility Services Engine | 5                                      |              |                |                     | [                             |
|            | Device Name                                                  | Device Type                            | IP Address   | Version        | Reachability Status | Secondary Server              |
|            | mse3355-1                                                    | Cisco 3355 Mobility Services<br>Engine | 10.10.10.14  | 7.2.103.0      | Reachable           | N/A (Click here to configure) |

 Stel de secundaire MSE in vanaf NCS > configureer de secundaire server.Voer een naam van het secundaire apparaat in - [mse3355-2]Secundair IP-adres - [10.10.10.16]Voltooi de resterende parameters en klik op Opslaan.

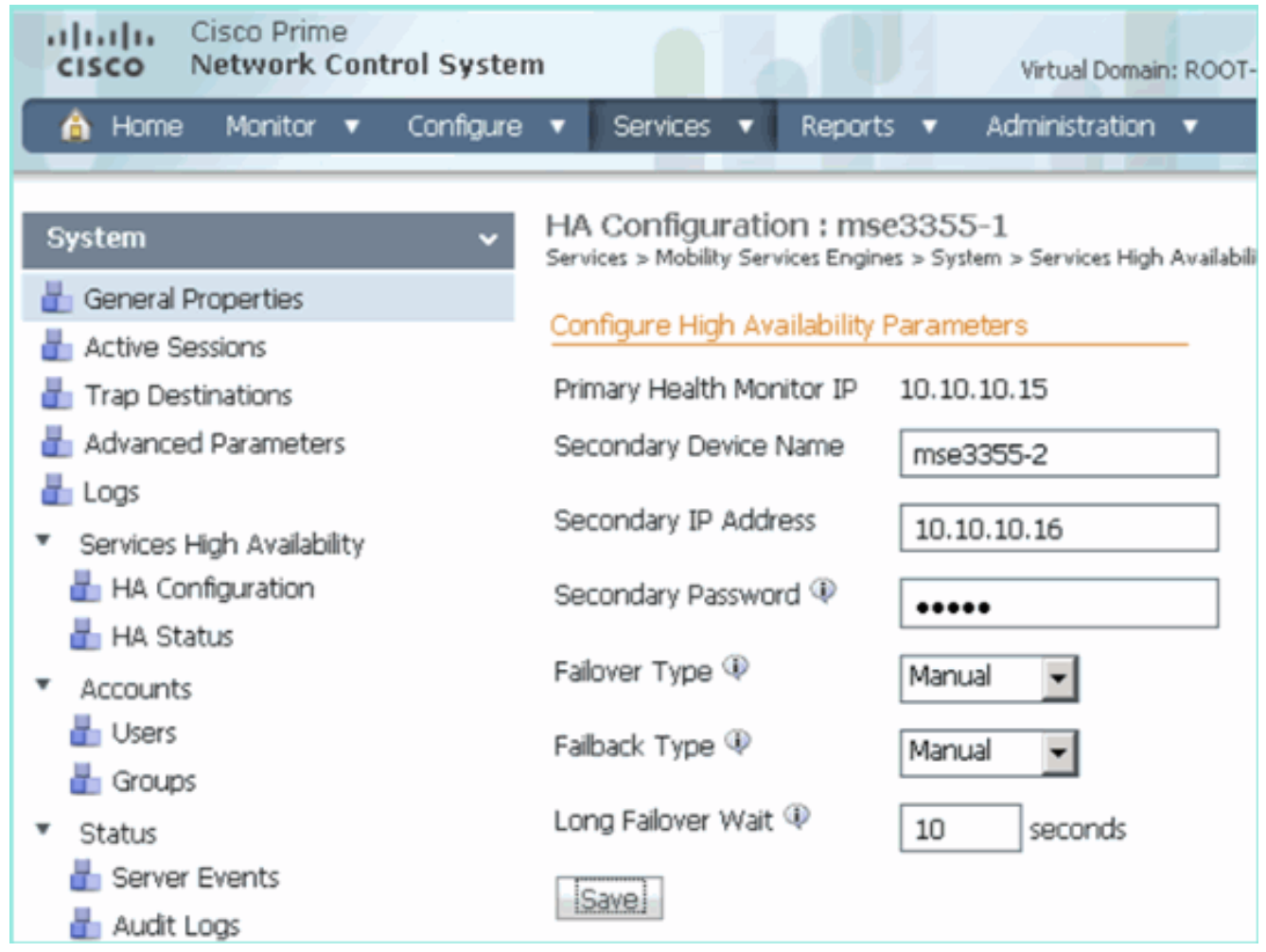

5. Klik op **OK** om te bevestigen dat u de twee SE's wilt samenvoegen.

| The page at https://10.10.10.20 says: 🛛 🔀 |                                                                        |  |  |  |  |
|-------------------------------------------|------------------------------------------------------------------------|--|--|--|--|
| ?                                         | Are you sure you want to pair up these two servers?                    |  |  |  |  |
|                                           | OK Cancel                                                              |  |  |  |  |
| NCS neemt ee                              | en moment in beslag om de configuratie van de secundaire server toe te |  |  |  |  |

NCS neemt een moment in beslag om de configuratie van de secundaire server toe te voegen.

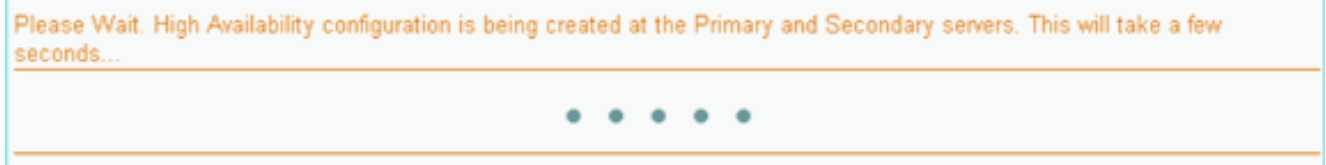

6. Breng na voltooiing wijzigingen aan in de HA-parameters. Klik op **Opslaan**.

HA Configuration : mse3355-1 Services > Mobility Services Engines > System > Services High Availability > Configure High Availability Parameters

#### Configuration

| Primary Health Monitor IP | 10.10.10.15           |  |  |
|---------------------------|-----------------------|--|--|
| Secondary Device Name     | mse3355-2             |  |  |
| Secondary IP Address      | 10.10.10.16           |  |  |
| Secondary Password 🕸      | •••••                 |  |  |
| Secondary Platform UDI    | AIR-MSE-3355-K9:V01:K |  |  |
| Failover Type 🕸           | Manual 💌              |  |  |
| Failback Type 🔍           | Manual 💌              |  |  |
| Long Failover Wait 🔍      | 10 seconds            |  |  |
| Save Delete Switchover    |                       |  |  |

7. Bekijk de HA status voor real-time vooruitgang van het nieuwe MSE HA

| paar.                                                                                                    |                                                             |                                |                                 |                                    |  |  |
|----------------------------------------------------------------------------------------------------|-------------------------------------------------------------|--------------------------------|---------------------------------|------------------------------------|--|--|
| cisco Network Control System                                                                                                    |                                                             | Virtual Domain: ROOT-DOMAIN    | root + Log Out                  | ÷                                  |  |  |
| 🛕 Home Monitor 🔻 Configure                                                                                                    | <ul> <li>Services</li> <li>Reports</li> </ul>               | Administration 💌               |                                 | - 🚸 💷 😣                            |  |  |
| System       HA Configuration : mse3355-1         Services > Mobility Services Engines > System > Services High Availability > Current High Availability Status         Active Sessions       Current High Availability Status |                                                             |                                |                                 |                                    |  |  |
| Trap Destinations                                                                                                    | Status                                                      | Primary and secondary server s | ynchronization in progress (66) | % complete)                        |  |  |
| Advanced Parameters                                                                                                    | Heartbeats                                                  | Up                             |                                 |                                    |  |  |
| Construction of the second second                                                                                                    | Data Replication                                            | Setting up                     |                                 |                                    |  |  |
| <ul> <li>Services High Availability</li> <li>HA Configuration</li> </ul>                                                                                                    | Mean Heartbeat Response Time                                | 8 milisec                      |                                 |                                    |  |  |
| 🎳 HA Status                                                                                                    | Events Log                                                  |                                |                                 |                                    |  |  |
| Accounts                                                                                                    | Event Description                                           | Generated By                   | Timestamp                       | Remarks                            |  |  |
| 📓 Osers                                                                                                    | Configuration updated                                       | Primary                        | 2012-Feb-15, 20:10:56 UTC       | Fallover mode set to<br>AUTOMATIC. |  |  |
| <ul> <li>Status</li> <li>Sorver Events</li> </ul>                                                                                                    | Heartbeats have been setup<br>successfully                  | Primary                        | 2012-Feb-15, 20:10:11 UTC       |                                    |  |  |
| Audt Logs                                                                                                    | Primary and secondary server<br>synchronization in progress | Primary                        | 2012-Feb-15, 20:10:09 UTC       |                                    |  |  |
| NCS Alarms NCS Events                                                                                                    | Configuration successfully<br>created                       | Primary                        | 2012-Feb-15, 20:10:09 UTC       | -                                  |  |  |
| NMSP Connection Status                                                                                                    | Refresh Status                                              |                                |                                 |                                    |  |  |

 Van NCS > Services > Mobility Services > Mobility Services Engine, bevestig dat de MSE (direct Connect) HA aan de NCS wordt toegevoegd.

| -1 <br>C       | SCO Network Contr                                       | rol System                             |              | Virtual Domain: | ROOT-DOMAIN         | not v Log Out    |
|----------------|---------------------------------------------------------|----------------------------------------|--------------|-----------------|---------------------|------------------|
| 4              | Home Monitor 🔻                                          | Configure 🔻 Services 🔻 f               | Reports 🔻 Ad | ministration    | · ·                 | Change Password  |
| Mol:<br>Servic | ility Services Engines<br>es > Mobility Services Engine | s                                      |              |                 |                     | [                |
|                | Device Name                                             | Device Type                            | IP Address   | Version         | Reachability Status | Secondary Server |
|                | mse3355-1                                               | Cisco 3355 Mobility Services<br>Engine | 10.10.10.14  | 7.2.103.0       | Reachable           | mse3355-2        |

9. Vanaf de console kan bevestiging ook met de opdracht gethainfo worden gezien.Dit is de primaire en secundaire uitvoer: [root@mse3355-1 ~]#gethainfo

Health Monitor is running. Retrieving HA related information -----Base high availability configuration for this server \_\_\_\_\_ Server role: Primary Health Monitor IP Address: 10.10.10.15 Virtual IP Address: 10.10.10.14 Version: 7.2.103.0 UDI: AIR-MSE-3355-K9:V01:KQ37xx Number of paired peers: 1 ------Peer configuration#: 1 \_\_\_\_\_ Health Monitor IP Address 10.10.10.16 Virtual IP Address: 10.10.10.14 Version: 7.2.103.0 UDI: AIR-MSE-3355-K9:V01:KQ45xx Failover type: Automatic Failback type: Manual Failover wait time (seconds): 10 Instance database name: mseos3s Instance database port: 1624 Dataguard configuration name: dg\_mse3 Primary database alias: mseop3s Direct connect used: Yes Heartbeat status: Up Current state: PRIMARY\_ACTIVE [root@mse3355-2 ~]#gethainfo Health Monitor is running. Retrieving HA related information \_\_\_\_\_ Base high availability configuration for this server \_\_\_\_\_

Health Monitor IP Address: 10.10.10.16 Virtual IP Address: Not Applicable for a secondary Version: 7.2.103.0 UDI: AIR-MSE-3355-K9:V01:KQ45xx Number of paired peers: 1 \_\_\_\_\_ Peer configuration#: 1 \_\_\_\_\_ Health Monitor IP Address 10.10.10.15 Virtual IP Address: 10.10.10.14 Version: 7.2.103.0 UDI: AIR-MSE-3355-K9:V01:KQ37xx Failover type: Automatic Failback type: Manual Failover wait time (seconds): 10 Instance database name: mseos3 Instance database port: 1524 Dataguard configuration name: dg\_mse3 Primary database alias: mseop3s Direct connect used: Yes Heartbeat status: Up Current state: SECONDARY\_ACTIVE

## HA-configuratiescherm voor MSE fysieke applicatie

Op basis van de bedradingsmatrix is het maximum in de HA-configuratie 2:1. Dit is gereserveerd voor MSE-3355, die in secundaire modus een MSE-3310 en MSE-3350 kan ondersteunen. Direct Connect is in dit scenario niet van toepassing.

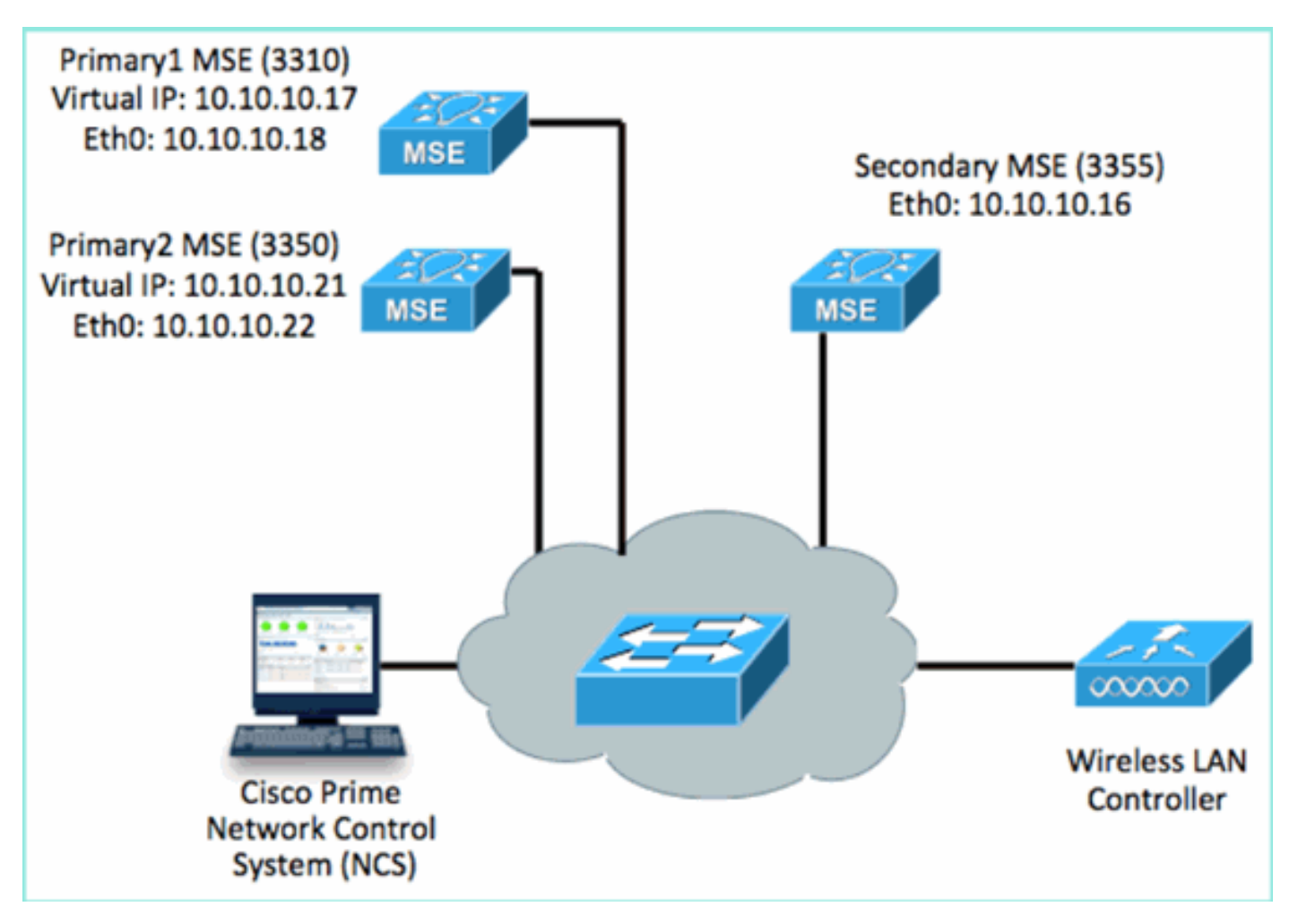

#### 1. Configureer elk van deze MSE's om het 2:1 HA-scenario aan te tonen:

MSE-3310 (Primary1)
Server role: Primary
Health Monitor IP Address (Eth0): 10.10.10.17
Virtual IP Address: 10.10.10.18
Eth1 - Not Applicable

MSE-3350 (Primary2) Server role: Primary Health Monitor IP Address: 10.10.10.22 Virtual IP Address: 10.10.10.21 Eth1 - Not Applicable

MSE-3355 (Secondary) Server role: Secondary Health Monitor IP Address: 10.10.10.16 Virtual IP Address: Not Applicable for a secondary

2. Nadat alle MSE's zijn geconfigureerd, voegt u Primair1 en Primair2 toe aan de

| NC           | NCS.                                                                            |                                    |             |           |                     |                                         |  |  |  |
|--------------|---------------------------------------------------------------------------------|------------------------------------|-------------|-----------|---------------------|-----------------------------------------|--|--|--|
| .,           | Iliilii Cisco Prime     Vituel Doman: ROOT-DOMAIN     Vituel Doman: ROOT-DOMAIN |                                    |             |           |                     |                                         |  |  |  |
|              | 🐴 Home Monitor 🔻 Configure                                                      | 9 🔻 Services 🔻 Reports 👻 Adminis   | tration 🔻   |           |                     |                                         |  |  |  |
| Mol<br>Servi | Mobility Services Engines<br>Services > Mobility Services Engines               |                                    |             |           |                     |                                         |  |  |  |
| _            |                                                                                 |                                    |             |           |                     |                                         |  |  |  |
|              | Device Name                                                                     | Device Type                        | IP Address  | Version.  | Reachability Status | Secondary Server                        |  |  |  |
| ø            |                                                                                 |                                    |             |           |                     |                                         |  |  |  |
|              | mse3350                                                                         | Osco 3350 Mobility Services Engine | 10.10.10.21 | 7.2.103.0 | Reachable           | N/A (Click here to<br>configure)        |  |  |  |
| ø            |                                                                                 |                                    |             |           |                     |                                         |  |  |  |
|              | mse3310                                                                         | Osco 3310 Mobility Services Engine | 10.10.10.18 | 7.2.103.0 | Reachable           | N/A (Click <b>here</b> to<br>configure) |  |  |  |

 Klik op om de secundaire server te configureren (zoals in eerdere voorbeelden). Begin met een van de primaire mijlpalen.

| Reachability Status | Secondary Server                              |
|---------------------|-----------------------------------------------|
| Reachable           | N/A (Click <mark>here</mark> to<br>configure) |
| Reachable           | N/A (Click <u>here</u> to<br>configure)       |
|                     |                                               |

4. Voer de parameters voor de secundaire MSE in:Naam secundaire apparaat: bijvoorbeeld [mse-3355-2}Secundair IP-adres - [10.10.10.16]Voltooi de resterende parameters.Klik op **Opslaan**.

| HA Configuration : mse3350<br>Services > Mobility Services Engines > System > Services High Availability > Configure High Availability Parameters |                         |  |  |  |  |  |
|----------------------------------------------------------------------------------------------------|-------------------------|--|--|--|--|--|
| Configuration                                                                                                    |                         |  |  |  |  |  |
| Primary Health Monitor IP                                                                                                    | 10.10.10.22             |  |  |  |  |  |
| Secondary Device Name                                                                                                    | mse3355-2               |  |  |  |  |  |
| Secondary IP Address                                                                                                    | 10.10.10.16             |  |  |  |  |  |
| Secondary Password 🔍                                                                                                    | ••••                    |  |  |  |  |  |
| Secondary Platform UDI                                                                                                    | AIR-MSE-3355-K9:V01:KQ4 |  |  |  |  |  |
| Failover Type 🔍                                                                                                    | Manual 💌                |  |  |  |  |  |
| Failback Type 🍭                                                                                                    | Manual 💌                |  |  |  |  |  |
| Long Failover Wait 🔍 10 seconds                                                                                                    |                         |  |  |  |  |  |
| Save Delete Switchove                                                                                                    | er                      |  |  |  |  |  |

5. Wacht een ogenblik om de eerste secundaire ingang te configureren.

| Please Wait. High Availability configuration is being created at the Primary and Secondary servers. This will take a few seconds |   |
|----------------------------------------------------------------------------------------------------|---|
|                                                                                                    |   |
|                                                                                                    | - |

6. Bevestig dat de secundaire server is toegevoegd voor de eerste primaire MSE

| Mobility Services Engines<br>Services > Mobility Services Engines |             |                                    |             |           |                     |                  |  |
|-------------------------------------------------------------------|-------------|------------------------------------|-------------|-----------|---------------------|------------------|--|
|                                                                   | Device Name | Device Type                        | IP Address  | Version   | Reachability Status | Secondary Server |  |
|                                                                   |             |                                    |             |           |                     |                  |  |
|                                                                   | mse3350     | Osco 3350 Mobility Services Engine | 10.10.10.21 | 7.2.103.0 | Reachable           | mse3355-2        |  |

7. Herhaal stap 3 tot en met 6 voor de tweede Primaire MSE

| Mol | Mobility Services Engines<br>Services > Mobility Services Engines |                                     |             |           |                     |                               |  |  |
|-----|-------------------------------------------------------------------|-------------------------------------|-------------|-----------|---------------------|-------------------------------|--|--|
|     | Device Name                                                       | Device Type                         | IP Address  | Version   | Reachability Status | Secondary Server              |  |  |
| ø   |                                                                   |                                     |             |           |                     |                               |  |  |
|     | mse3350                                                           | Cisco 3350 Mobility Services Engine | 10.10.10.21 | 7.2.103.0 | Reachable           | mse3355-2                     |  |  |
|     |                                                                   |                                     |             |           |                     |                               |  |  |
|     | mse3310                                                           | Osco 3310 Mobility Services Engine  | 10.10.10.18 | 7.2.103.0 | Reachable           | N/A (Click have to configure) |  |  |
| -   |                                                                   |                                     |             |           |                     |                               |  |  |

8. Voltooien met HA-parameters voor de tweede primaire MSE.

#### HA Configuration : mse3310 Services > Mobility Services Engines > System > Services High Availability > Configure High Availability Parameters

| Configure High Availability Para | meters      |  |
|----------------------------------|-------------|--|
| Primary Health Monitor IP        | 10.10.10.17 |  |
| Secondary Device Name            | mse3355-2   |  |
| Secondary IP Address             | 10.10.10.16 |  |
| Secondary Password 🕸             | •••••       |  |
| Failover Type 🕸                  | Manual      |  |
| Failback Type 🕸                  | Manual 💌    |  |
| Long Failover Wait 🕸             | 10 seconds  |  |
| Save                             |             |  |

### 9. De instellingen

#### opslaan.

| HA Configuration : mse3310<br>Services > Mobility Services Engines > System > Services High Availability > Configure High Availability Parameters |                        |  |  |  |  |  |
|----------------------------------------------------------------------------------------------------|------------------------|--|--|--|--|--|
| Configuration                                                                                                    |                        |  |  |  |  |  |
| Primary Health Monitor IP                                                                                                    | 10.10.17               |  |  |  |  |  |
| Secondary Device Name                                                                                                    | mse3355-2              |  |  |  |  |  |
| Secondary IP Address                                                                                                    | 10.10.10.16            |  |  |  |  |  |
| Secondary Password 🏵                                                                                                    | ••••                   |  |  |  |  |  |
| Secondary Platform UDI                                                                                                    | AIR-MSE-3355-K9:V01:KQ |  |  |  |  |  |
| Failover Type 🕸                                                                                                    | Manual                 |  |  |  |  |  |
| Failback Type 🏵                                                                                                    | Manual 💌               |  |  |  |  |  |
| Long Failover Wait 🕸 10 seconds                                                                                                    |                        |  |  |  |  |  |
| Save Delete Switchover                                                                                                    |                        |  |  |  |  |  |

10. Controleer de status op voortgang voor elk van de primaire mijlpalen.

| cisco Prime<br>Cisco Network Control Syste                                                                                                    |                                                                                                    |                                                                                                    | Virtual Domain: ROOT-DOMAIN root + Log O |
|----------------------------------------------------------------------------------------------------|----------------------------------------------------------------------------------------------------|----------------------------------------------------------------------------------------------------|------------------------------------------|
| 🛕 Home Monitor 🔻 Configure                                                                                                    | 🔹 🔻 Services 🔻 Reports 🔻 Admi                                                                                                    | nistration 🔻                                                                                                    |                                          |
| System  General Properties General Properties Active Sessions Trap Destinations Advanced Parameters Logs Services High Availability HA Configuration Configuration Configu | HA Configuration : mse3310<br>Services > Mobility Services Engines > System > Se<br>Current High Availability Status<br>Status Primar<br>Heartbeats Up<br>Data Replication Sattin<br>Mean Heartbeat Response Time 8 mill | ervices High Availability > Current High Availability Status<br>ry and secondary server synchronization in progress<br>Ig up<br>lisec | (60% complete)                           |
| <ul> <li>Accounts</li> </ul>                                                                                                    | Event Description                                                                                                    | Generated By                                                                                                    | Timestamp                                |
| 💼 Users                                                                                                    | Heartbeats have been setup successfully                                                                                                    | y Primary                                                                                                    | 2012-Feb-17, 20:54:36 UTC                |
| * Status                                                                                                    | Primary and secondary server synchroniza<br>in progress                                                                                                    | ation Primary                                                                                                    | 2012-Feb-17, 20:54:32 UTC                |
| Server Events  Audit Logs                                                                                                    | Configuration successfully created<br>Refresh Status                                                                                                    | Primary                                                                                                    | 2012-Feb-17, 20:54:32 UTC                |

11. Bevestig dat zowel Primair1 als Primair2 MSEs zijn ingesteld met een Secundaire MSE.

| Mobility Services Engines<br>Services > Mobility Services Engines |             |                                     |             |           |                     |                  |  |
|-------------------------------------------------------------------|-------------|-------------------------------------|-------------|-----------|---------------------|------------------|--|
|                                                                   | Device Name | Device Type                         | IP Address  | Version   | Reachability Status | Secondary Server |  |
|                                                                   |             |                                     |             |           |                     |                  |  |
|                                                                   | mse3350     | Osco 3350 Mobility Services Engine  | 10.10.10.21 | 7.2.103.0 | Reachable           | mse3355-2        |  |
|                                                                   |             |                                     |             |           |                     |                  |  |
|                                                                   | mse3310     | Cisco 3310 Mobility Services Engine | 10.10.10.18 | 7.2.103.0 | Reachable           | mse3355-2        |  |

12. Kies vanuit NCS > Services > Mobility Services voor **hoge beschikbaarheid**.

| Cisco Prim     | e<br>Control System | n    |                                                               |                                                 |                                                                                                  |                              |         |
|----------------|---------------------|------|---------------------------------------------------------------|-------------------------------------------------|--------------------------------------------------------------------------------------------------|------------------------------|---------|
| 💧 Home Monitor | ▼ Configure         | ▼ Se | rvices                                                        | •                                               | Reports                                                                                          | •                            | Adminis |
|                |                     | AC   | Mobili<br>Mobili<br>Synch<br>Synch<br>High /<br>Conte<br>MSAP | lity<br>ty Se<br>hroni<br><u>Avail</u><br>ext A | Services<br>ervices Eng<br>ze Services<br>zation Histi<br><u>ability</u><br>war Joti<br>Services | gines<br>s<br>ory<br>ficatio | ons     |

Merk op dat 2:1 bevestigd is voor MSE-3355 als secundair voor MSE-3310 en MSE-3350.

| cisco Network                                             | e<br>Control System     | Wrb                                   | ual Domain: RO                              | OT-DOMAIN root • | Log Out                                |            |  |  |
|-----------------------------------------------------------|-------------------------|---------------------------------------|---------------------------------------------|------------------|----------------------------------------|------------|--|--|
| 💧 Home Monitor                                            | ▼ Configure ▼ Serv      | ices 🔻 Reports 🔻 Admi                 | inistration 🔻                               |                  |                                        |            |  |  |
| Mobility Services Engines<br>Services > High Availability |                         |                                       |                                             |                  |                                        |            |  |  |
|                                                           |                         | dress Secondary Device Type Version   | Associated Primary Mobility Service Engines |                  |                                        |            |  |  |
| Secondary Server Name                                     | Secondary HM IP Address |                                       | Version                                     | Device Name      | Device Type                            | Heartbeats |  |  |
|                                                           |                         | 1.5                                   |                                             |                  | Appliance                              |            |  |  |
|                                                           | 10 10 10 16             | Osco 3355 Mobility Services<br>Engine | 7.0.100.0                                   | mse3310          | Cisco 3310 Mobility<br>Services Engine | Up         |  |  |
| 11583305-2                                                | 10.10.10.10             |                                       | 7.2.103.0                                   | mse3350          | Cisco 3350 Mobility<br>Services Engine | Up         |  |  |

Hier is een voorbeelduitvoer van de HA-instelling vanuit de console van alle drie MSE's wanneer de **gethainfo**-opdracht wordt gebruikt: [root@mse3355-2 ~]#gethainfo

Health Monitor is running. Retrieving HA related information

Base high availability configuration for this server

Server role: Secondary Health Monitor IP Address: 10.10.10.16 Virtual IP Address: Not Applicable for a secondary Version: 7.2.103.0 UDI: AIR-MSE-3355-K9:V01:KQ45xx Number of paired peers: 2

Peer configuration#: 1

Health Monitor IP Address 10.10.10.22 Virtual IP Address: 10.10.10.21 Version: 7.2.103.0 UDI: AIR-MSE-3350-K9:V01:MXQ839xx Failover type: Manual Failback type: Manual Failover wait time (seconds): 10 Instance database name: mseos3 Instance database port: 1524 Dataguard configuration name: dg\_mse3 Primary database alias: mseop3s Direct connect used: No Heartbeat status: Up Current state: SECONDARY\_ACTIVE

Peer configuration#: 2

Health Monitor IP Address 10.10.10.17 Virtual IP Address: 10.10.10.18 Version: 7.2.103.0 UDI: AIR-MSE-3310-K9:V01:FTX140xx

```
Failover type: Manual
Failback type: Manual
Failover wait time (seconds): 10
Instance database name: mseos4
Instance database port: 1525
Dataguard configuration name: dg_mse4
Primary database alias: mseop4s
Direct connect used: No
Heartbeat status: Up
Current state: SECONDARY_ACTIVE
```

## Definitieve validatie voor HA in het NCS toont de status als volledig actief voor zowel de MSE-3310 als MSE-

3350.

| Cisco Prime<br>CISCO Network Control Syste                               |                                                                                                    |                                                        |  |  |  |  |
|--------------------------------------------------------------------------|----------------------------------------------------------------------------------------------------|--------------------------------------------------------|--|--|--|--|
| 🛕 Home Monitor 💌 Configure                                               | a 🔻 Services 🔻 Reports 💌 Administra                                                                           | ation 💌                                                |  |  |  |  |
|                                                                          |                                                                                                    |                                                        |  |  |  |  |
| System 🗸                                                                 | HA Configuration : mse3310<br>Services > Mobility Services Engines > System > Service                         | s High Availability > Current High Availability Status |  |  |  |  |
| General Properties                                                       | Current High Availability Status                                                                              |                                                        |  |  |  |  |
| Tran Destinations                                                        | Status Active                                                                                                 |                                                        |  |  |  |  |
| Advanced Parameters                                                      | Heartbeats Up                                                                                                 |                                                        |  |  |  |  |
| all Logs                                                                 | Data Renication                                                                                               | lin                                                    |  |  |  |  |
| <ul> <li>Services High Availability</li> </ul>                           | Mean Heartbeat Response Time                                                                                  | 5 milisec                                              |  |  |  |  |
| HA Configuration                                                         |                                                                                                    |                                                        |  |  |  |  |
| HA Status                                                                | Events Log                                                                                                    | Events Log                                             |  |  |  |  |
| Accounts     Lisers                                                      | Event Description                                                                                             | Generated By                                           |  |  |  |  |
| Groups                                                                   | Active                                                                                                    | Primary                                                |  |  |  |  |
| <ul> <li>Status</li> </ul>                                               | Heartbeats have been setup successfully                                                                       | Primary                                                |  |  |  |  |
| Server Events                                                            | Primary and secondary server synchronization<br>in progress                                                   | Primary                                                |  |  |  |  |
| Audit Logs                                                               | Configuration successfully created                                                                            | Primary                                                |  |  |  |  |
| Cisco Prime<br>CISCO Network Control System                              |                                                                                                    |                                                        |  |  |  |  |
| 🛕 Home Monitor 🔻 Configure                                               | ▼ Services ▼ Reports ▼ Administration                                                                         | n <b>v</b>                                             |  |  |  |  |
|                                                                          |                                                                                                    |                                                        |  |  |  |  |
| System 🗸                                                                 | HA Configuration : mse3350                                                                                    | sh Ausilahilta a Cumunt High Ausilahilita Status       |  |  |  |  |
| 🏪 General Properties                                                     | Services > Mobility Services Engines > System > Services High Availability > Current High Availability Status |                                                        |  |  |  |  |
| ᡖ Active Sessions                                                        | Current High Availability Status                                                                              |                                                        |  |  |  |  |
| Trap Destinations                                                        | Status Active                                                                                                 |                                                        |  |  |  |  |
| Advanced Parameters                                                      | Heartbeats Up                                                                                                 |                                                        |  |  |  |  |
| 👛 Logs                                                                   | Data Replication                                                                                              | Up                                                     |  |  |  |  |
| <ul> <li>Services High Availability</li> <li>HA Configuration</li> </ul> | Mean Heartbeat Response Time                                                                                  | 4 milisec                                              |  |  |  |  |
| 🗄 HA Status                                                              | Events Log                                                                                                    |                                                        |  |  |  |  |
| <ul> <li>Accounts</li> </ul>                                             | Funct Description                                                                                             | Concentral Du                                          |  |  |  |  |
| and Users                                                                | Artiva                                                                                                    | Drimary                                                |  |  |  |  |
| ᡖ Groups                                                                 | Harthaste hwa haan eet in aisceerfulu                                                                         | Primary                                                |  |  |  |  |
| <ul> <li>Status</li> </ul>                                               | Primary and secondary server synchronization                                                                  | PTRING (                                               |  |  |  |  |
| Server Events                                                            | in progress                                                                                                   | Primary                                                |  |  |  |  |
| Audit Logs                                                               | Configuration successfully created                                                                            | Primary                                                |  |  |  |  |

## Basisprobleemoplossing van MSE HA

Bij het toevoegen van de secundaire MSE kunt u een melding als deze zien:

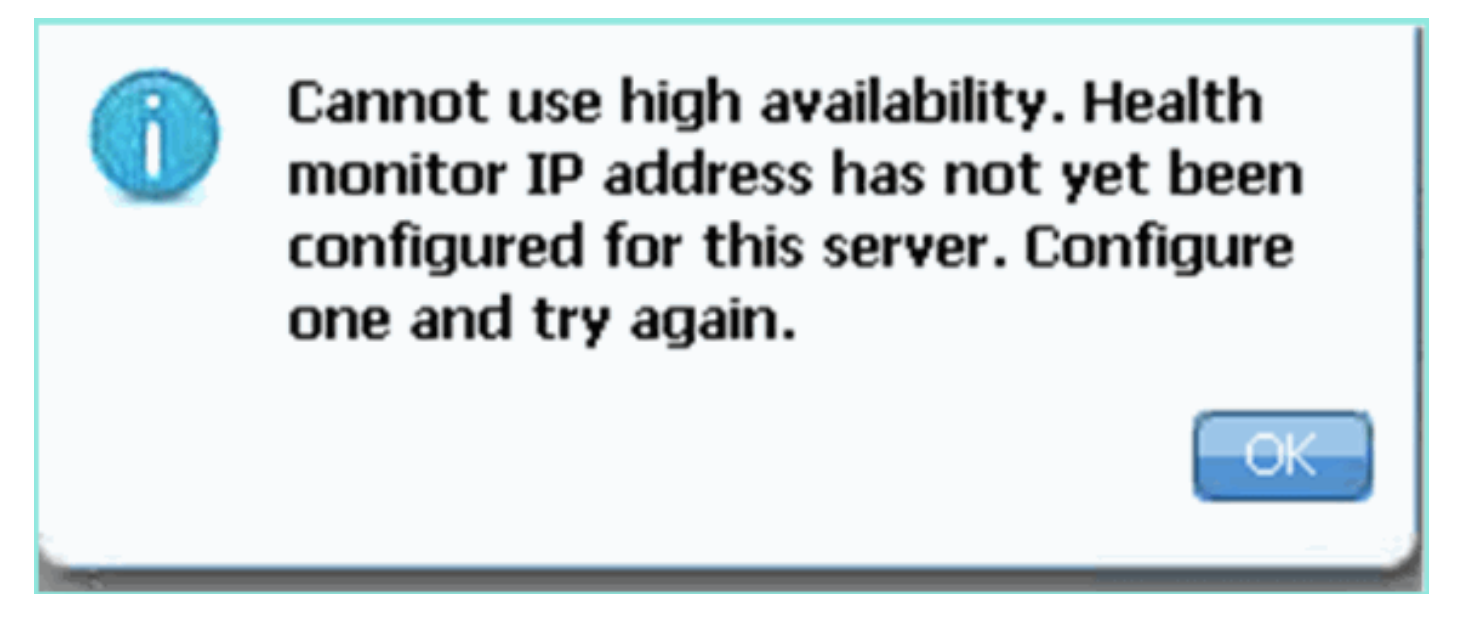

Mogelijk was er een probleem tijdens het setup-script.

- Start de opdracht getserverinfo om te controleren of er juiste netwerkinstellingen zijn.
- Het is ook mogelijk dat de diensten nog niet van start zijn gegaan. Start de **/init.d/msed start** opdracht.

• Start het setup-script indien nodig opnieuw (/mse/setup/setup.sh) en bewaar het op het einde. Voor de virtuele applicatie voor MSE is ook een activeringslicentie (L-MSE-7.0-K9) vereist. Anders wordt de NCS gevraagd bij het toevoegen van de secundaire MSE VA. Verkrijg en voeg de activeringslicentie voor MSE VA toe.

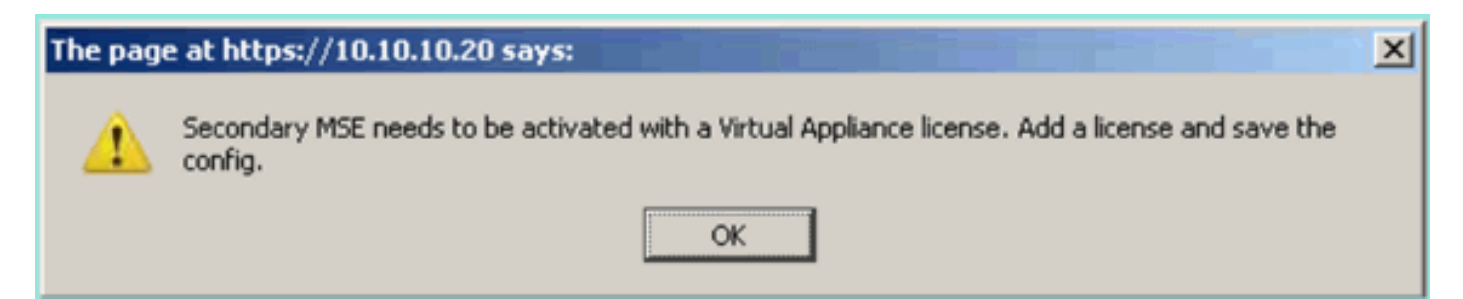

Als u op de MSE overstapt, zorg er dan voor dat de diensten volledig worden stopgezet. Stop daarom de services met de opdracht **/init.d/**gememoreerde stop en voer het setup-script opnieuw uit (/mse/setup/setup.sh).

Applying High Availability configuration

\*\*\* User has switched roles for this MSE. MSE must be stopped before switching r oles. \*\*\* Please stop MSE and then re-run setup.sh. ERROR: One or more of the requested configurations was not applied. Role=2, Health Monitor Interface=eth0, Direct connect interface=none Success [root0mse2\_setup]# Gebruik de opdracht **gethainfo** om *informatie over hoge beschikbaarheid* op de MSE te *verkrijgen*. Dit biedt nuttige informatie in het oplossen van problemen of het controleren van de HA status en veranderingen.

[root@mse3355-2 ~]#gethainfo Health Monitor is running. Retrieving HA related information \_\_\_\_\_ Base high availability configuration for this server \_\_\_\_\_ Server role: Secondary Health Monitor IP Address: 10.10.10.16 Virtual IP Address: Not Applicable for a secondary Version: 7.2.103.0 UDI: AIR-MSE-3355-K9:V01:KQ45xx Number of paired peers: 2 \_\_\_\_\_ Peer configuration#: 1 \_\_\_\_\_ Health Monitor IP Address 10.10.10.22 Virtual IP Address: 10.10.10.21 Version: 7.2.103.0 UDI: AIR-MSE-3350-K9:V01:MXQ839xx Failover type: Manual Failback type: Manual Failover wait time (seconds): 10 Instance database name: mseos3 Instance database port: 1524 Dataguard configuration name: dg\_mse3 Primary database alias: mseop3s Direct connect used: No Heartbeat status: Up Current state: SECONDARY\_ACTIVE \_\_\_\_\_ Peer configuration#: 2 \_\_\_\_\_ Health Monitor IP Address 10.10.10.17 Virtual IP Address: 10.10.10.18 Version: 7.2.103.0 UDI: AIR-MSE-3310-K9:V01:FTX140xx Failover type: Manual Failback type: Manual Failover wait time (seconds): 10 Instance database name: mseos4 Instance database port: 1525 Dataguard configuration name: dg\_mse4 Primary database alias: mseop4s Direct connect used: No Heartbeat status: Up Current state: SECONDARY\_ACTIVE

Daarnaast is de NCS High Availability View een goed beheergereedschap om zichtbaarheid te krijgen in de HA-instelling voor MSE.

| Cisco Prime<br>Cisco Network Control System                                                            |                                                                                                    |                         | Virtual Domain: ROOT-DOMAIN root + Log O |  |  |  |  |
|----------------------------------------------------------------------------------------------------|----------------------------------------------------------------------------------------------------|-------------------------|------------------------------------------|--|--|--|--|
| 💧 Home Monitor 🔻 Configure                                                                             | ▼ Services ▼ Reports ▼ Administratio                                                                                                    | n •                     |                                          |  |  |  |  |
| System v  General Properties  Active Sessions                                                          | HA Configuration : mse3310<br>Services > Mobility Services Engines > Services High Availability > Current High Availability Status<br>Current High Availability Status |                         |                                          |  |  |  |  |
| Trap Destinations     Advanced Parameters     Logs     Services High Availability     HA Configuration | Heartbeats Up Data Replication Setting up Mean Heartbeat Response Time 8 millisec                                                                                      |                         |                                          |  |  |  |  |
| 🎳 HA Status                                                                                            | Events Log                                                                                                    |                         |                                          |  |  |  |  |
| Accounts     Users                                                                                     | Event Description<br>Heartbeats have been setup successfully                                                                                                    | Generated By<br>Primary | Timestamp<br>2012-Feb-17, 20:54:36 UTC   |  |  |  |  |
| <ul> <li>Groups</li> <li>Status</li> </ul>                                                             | Primary and secondary server synchronization<br>in progress                                                                                                    | Primary                 | 2012-Feb-17, 20:54:32 UTC                |  |  |  |  |
| Server Events  Audit Logs  Audit Logs                                                                  | Configuration successfully created<br>Refresh Status                                                                                                    | Primary                 | 2012-Feb-17, 20:54:32 UTC                |  |  |  |  |

## Gerelateerde informatie

- MSE Configuration Guide (virtuele en fysieke applicatie)
- MSE-configuratie met hoge beschikbaarheid
- Bestellen
- Technische ondersteuning en documentatie Cisco Systems